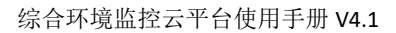

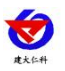

# 综合环境监控云平台 使用手册

文档版本 V4.1

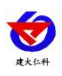

### 目录

| 1 | 登录    | L<br><             | 2  |
|---|-------|--------------------|----|
| 2 | . 首页  | Į                  | 3  |
| 3 | . 在线  | 建监控                | 6  |
|   | 3.1.  | 1. 实时数据            | 6  |
|   | 3.2.  | 2. 视频监控            | 7  |
|   | 3.3.  | 3. 继电器控制           | 9  |
| 4 | . 数据  | 弱中心                |    |
|   | 4.1.  | 1. 历史数据            |    |
|   | 4.2.  | 2. 报警数据            |    |
|   | 4.3.  | 3. 继电器操作记录         |    |
|   | 4.4.  | 4. 通知记录            | 23 |
| 5 | . 系统  | 管理                 | 24 |
|   | 5.1.  | 1. 账号管理            |    |
|   | 5.2.  | 2. 设备管理            |    |
|   |       | 5.2.1. 设备信息        |    |
|   |       | 5.2.2. 因子列表        |    |
|   |       | 5.2.3. 添加因子        |    |
|   |       | 5.2.4. 批量添加因子      |    |
|   |       | 5.2.5. 批量添加报警联系人   |    |
|   |       | 5.2.6. 批量修改报警规则    |    |
|   |       | 5.2.7. 报警联系人列表     |    |
|   |       | 5.2.8. 设置遥调参数      |    |
|   |       | 5.2.9. 添加报警联系人     |    |
|   |       | 5.2.10. 修改报警规则     | 41 |
|   |       | 5.2.11. 设备维护       |    |
|   |       | 5.2.12. 数据透传       |    |
|   |       | 5.2.13. 摄像头管理      |    |
|   |       | 5.2.14. 同步 iccid 卡 | 46 |
|   |       | 5.2.15. 查看 iccid 卡 |    |
|   | 5.3.  | 3. 系统日志            |    |
| е | 5. 大屏 | 译可视化               |    |
| 7 | 2. 联系 | 差方式                |    |
| 8 | 1. 文档 | 当历史                |    |

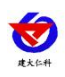

# 1. 登录

在网页中输入综合环境监控云平台网址:www.0531yun.com,进入综合环境监控云平台 (以下简称云平台)登录界面,输入正确的账号、密码、验证码点击登录进入云平台,也可 点击扫码登录使用微信公众号"综合环境云"进行扫码登录。如图 1.1、1.2 所示。

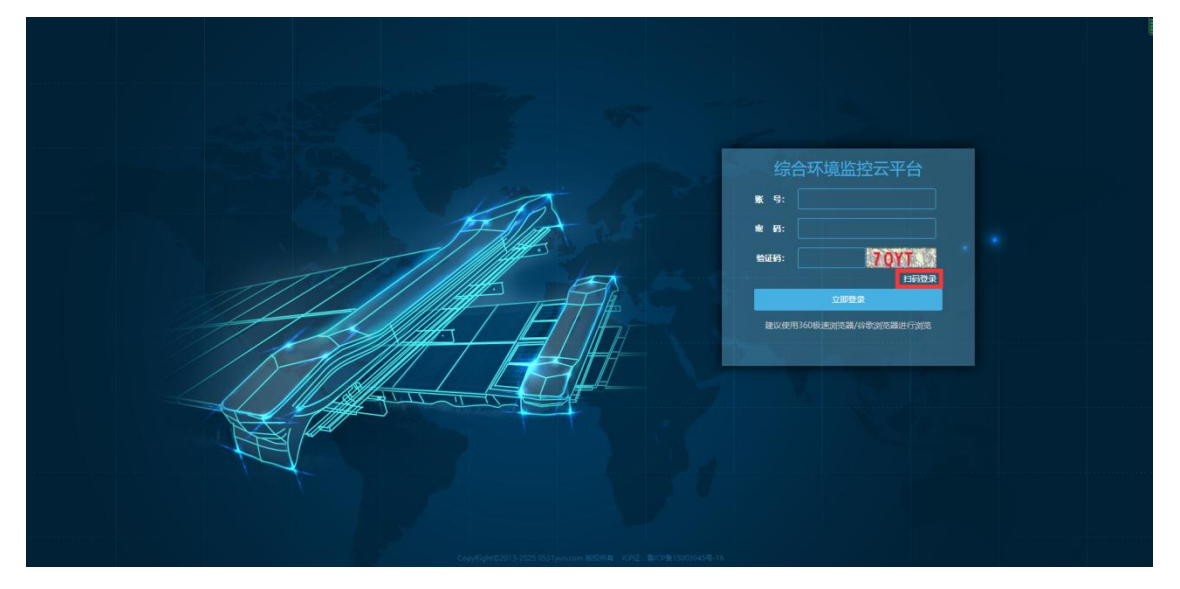

图 1.1

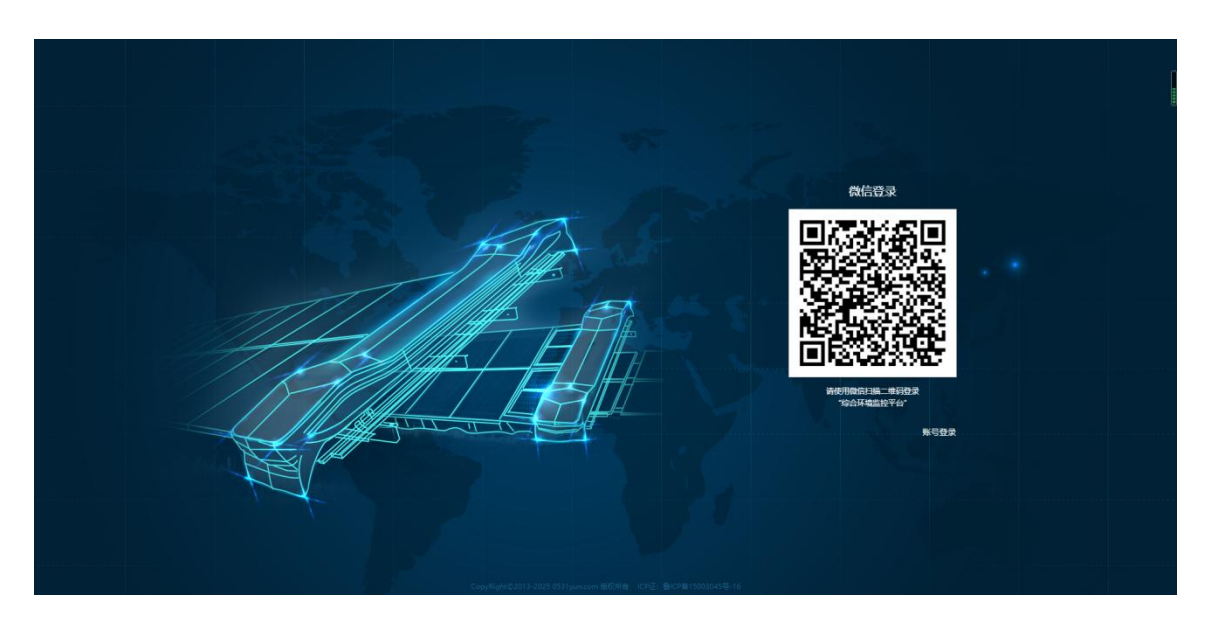

图 1.2

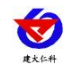

# 2. 首页

登录成功后进入首页

| 🔒 综合环境监控z | 云平台 首页 大麻可提化             |                                           |                           |                         |                      |                                    |           | 4 0                                       | ● HSH    | ダー 管理品 - 単 | 8  |
|-----------|--------------------------|-------------------------------------------|---------------------------|-------------------------|----------------------|------------------------------------|-----------|-------------------------------------------|----------|------------|----|
| ☆ 前页      | 200                      | 设备总数                                      | a                         | 9 03                    |                      |                                    | 版書        | 1016 L                                    |          | 用线道        | 段番 |
| 在线监控 ▲    | 946)<br>-                | 23                                        | -                         |                         | 4 4                  |                                    |           | 0                                         |          | 1          | 19 |
| > 实时数据    | 设备列表                     | 地图信用                                      |                           |                         |                      | 12                                 | 设备信息      |                                           |          | 14 9       | 16 |
| > 視線協控    | 🔺 🖮 济南莫综合产业区             | TYLYN                                     | ** /                      |                         |                      | MR Rel                             | 设备名称: 气余  | 站                                         |          |            | 15 |
| > 總电關控制   |                          | 1771                                      | M L Tak                   | A A                     | The Contract         | *                                  | 设备地址: 401 | 92424                                     |          |            |    |
|           | ▶ ■ 扁厅(勿动)               | 1 L unt                                   | - A PA                    | - The                   |                      | 2817                               | 所属区域: 別注  | 用 13                                      |          |            |    |
| > 历史数据    | 10 0727                  | 1374                                      |                           |                         |                      | $\mathbf{X} \downarrow \mathbf{k}$ | 报警数据:开    | 42 10 10 10 10 10 10 10 10 10 10 10 10 10 |          |            |    |
|           | ► = 空气质量检測 ● 车載LORA无线/12 | Soft In                                   |                           | 0                       | - CX                 | Th                                 | 标记位置: 关闭  | IK M. ROPHIK M                            |          |            |    |
| > 短电器操作记录 | 🔺 💼 測试用                  | Jan H                                     | 121                       |                         | 1 N                  |                                    | 產线判断问题:   | 30分钟                                      |          |            |    |
| > 通知记录    | ● 温室大棚                   | The                                       | 279/11                    | - and                   |                      |                                    | 保存数据间隔:   | 30分钟                                      |          |            |    |
| ©         | 5G+岚山海洋牧场演产 — @ 涼城12巻    | -                                         | HIR TOTAL                 | -                       |                      | <u></u>                            | 摄像头信息     | _                                         |          |            |    |
|           | - ORA无线主机                | Bai 3 11 11<br>© 2022 Baidu - GS(2021)602 | 6号 · 甲汞资本11111342 · 奈ICP证 | 030173号 - Data © 百度智图 & | OpenStreetMap & HERE | ai -                               | Doudao    | 16                                        |          |            | 20 |
| > 设备管理    | 因子信息                     |                                           |                           |                         | 修改因子信息               |                                    |           |                                           |          | 19         | 1  |
| > 系统日志    | D±/m                     | ٩                                         | Q                         | Reddenia                | C 历史数据意识             | 0000000                            | ۹         | etudor (11 min (2/)                       | Q        | (JB)       | Q  |
|           | 0                        | ÷                                         | 0.2                       | 出现                      | 报警数据查询               | 27.6                               | -         | 45.6                                      | -        | 54.8       |    |
|           |                          | 0                                         | 17                        |                         | 周期记录查询               |                                    | 0         |                                           | 0        |            | 0  |
|           | PM10(ug/m3)              | PM2                                       | 2.5(ug/m3)                | 大气压(Kpa)                | 18 2                 | 光照(Lux)                            | <b>*</b>  | 雨雪                                        | <u> </u> | 当前雨量(mm)   | ~  |
|           | 0.2                      |                                           | 1.9                       | 101.5                   |                      | 03337.0                            | 100       | 7GH9 E                                    |          | 0.0        |    |
|           |                          |                                           |                           |                         |                      |                                    |           |                                           |          |            |    |
|           |                          |                                           |                           |                         |                      |                                    |           |                                           |          |            |    |
|           |                          |                                           |                           |                         |                      |                                    |           |                                           |          |            |    |

图 2.1

| 序号      | 名称       | 说明                             |
|---------|----------|--------------------------------|
| 1       | 导航菜单栏    | 点击菜单选项,展开子菜单列表                 |
| 2       | 首页       | 点击可从其他页面快速进入首页                 |
| 3       | 大屏可视化    | 点击进入大屏可视化界面,参考"6.大屏可视化"        |
| 4       | 主题颜色     | 点击可选择切换平台背景颜色                  |
| 5       | 牛螫       | 点击弹出下拉框,可选择醒目、简约、关闭            |
| 6       | 报警声音     | 点击开启或关闭报警声音                    |
| 7       | 修改账号密码、绑 | 点击账号名, 弹出修改密码以及绑定微信下拉列         |
|         | 定微信      | 表,如图 2.3,表 2.3 以及图 2.4,可以对密码进行 |
|         |          | 修改以及绑定微信                       |
| 8       | 退出       | 点击退出平台                         |
| 9       | 设备状态数量统计 | 统计不同状态下设备的数量                   |
| 10      | 设备列表     | 显示所有设备。设备离线时设备状态显示灰色,设         |
|         |          | 备超报警上下限时显示红色,超预警上下限时显示         |
|         |          | 橙色,正常时显示绿色。点击设备后,在设备信息         |
|         |          | 处显示设备详细信息                      |
| 11 地图信息 |          | 设备经纬度坐标在地图上显示,设备离线时设备状         |
|         |          | 态显示灰色,设备超报警上下限时显示红色,超预         |
|         |          | 警上下限时显示橙色,正常时显示绿色。在左侧设         |

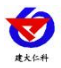

|    |          | 备列表点击设备后,该设备图标在地图上跳动     |  |  |
|----|----------|--------------------------|--|--|
| 12 | 放大按钮     | 地图放大按钮                   |  |  |
| 13 | 设备信息     | 显示当前设备列表中选中设备的设备信息       |  |  |
| 14 | 设备操作     | 点击弹出下拉菜单,包括继电器操作、继电器操作   |  |  |
|    |          | 记录、设备维护、数据透传             |  |  |
| 15 | 设备参数     | 点击弹出设备参数界面,详见 5.2.1 设备信息 |  |  |
| 16 | 视频监控     | 点击查看设备绑定摄像头的视频监控页面       |  |  |
| 17 | 因子信息     | 显示当前设备列表中选中设备的因子实时数据,设   |  |  |
|    |          | 备超过报警上下限值、预警上下限值时,数值显示   |  |  |
|    |          | 报警规则中所设置的颜色              |  |  |
| 18 | 数据查询     | 点击出现下拉菜单,包括修改因子信息、历史数据   |  |  |
|    |          | 查询、报警数据查询、通知记录查询         |  |  |
| 19 | 因子曲线     | 点击切换到因子实时曲线界面            |  |  |
| 20 | 因子信息放大按钮 | 放大页面按钮                   |  |  |

### 表 2.1

在首页点击某个子区域,在右侧的区域信息中可以查看该区域的剩余的邮件、短信以及 语音条数,以及可以对该区域进行充值及分配,还可以查看该区域的充值记录。注:根区域 只能进行充值,不能进行分配。如图 2.2 所示。所有账号均可进行充值操作,但只有管理员 账号具有分配的权限。

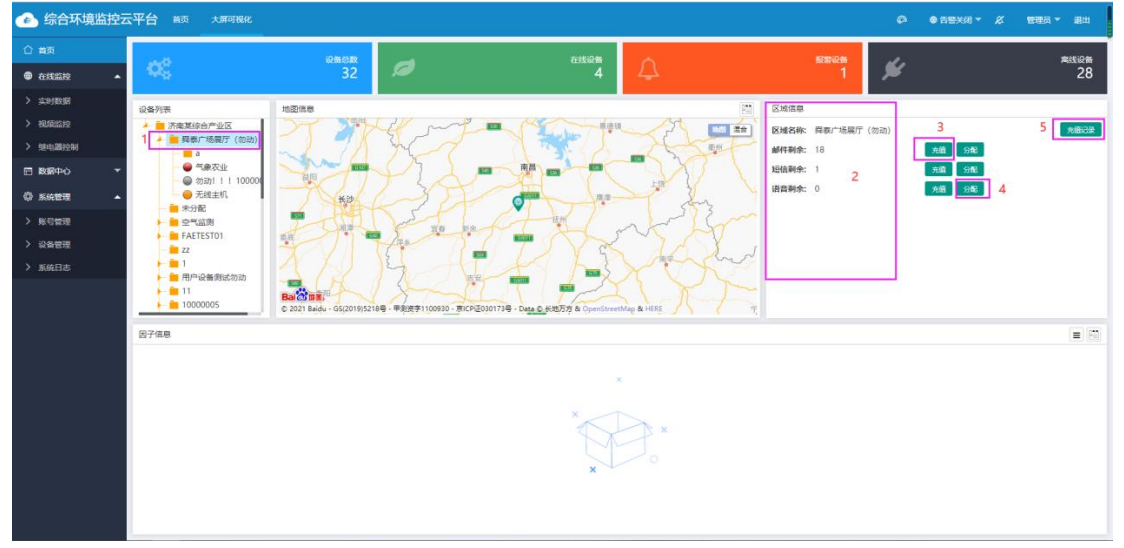

图 2.2

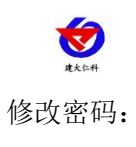

|       |                                | ¢                                   | ● 告警关闭 ▼                            | R                                                | jnrstest 🔻                                          | 退出                                  |
|-------|--------------------------------|-------------------------------------|-------------------------------------|--------------------------------------------------|-----------------------------------------------------|-------------------------------------|
|       | 报警设备<br>1                      | ¥1                                  | 6                                   | /                                                | 裔                                                   | <sub>践设备</sub><br>10                |
|       |                                |                                     |                                     | ;                                                | ×                                                   | 6-10-0                              |
| 俞入密码  |                                |                                     |                                     |                                                  |                                                     | ¢° 🗊                                |
| 喻入新密码 |                                |                                     |                                     |                                                  |                                                     |                                     |
| 确认新密码 |                                |                                     |                                     |                                                  |                                                     |                                     |
|       |                                |                                     | 4<br>立即提交                           | 5<br>取消                                          |                                                     |                                     |
|       | 創入密码<br>創入密码<br>輸入新密码<br>備认新密码 | 报警设备<br>1<br>輸入密码<br>輸入新密码<br>输入新密码 | 报警设备<br>1<br>参入密码<br>命入新密码<br>编入新密码 | 报警设备<br>1<br>参入密码<br>輸入新密码<br>编入新密码<br>4<br>立即提交 | 报警设备<br>1<br>創入密码<br>輸入新密码<br>編入新密码<br>4<br>5<br>取消 | 接著设备<br>1<br>約入密码<br>命入新密码<br>命入新密码 |

| 序号 | 名称    | 说明      |
|----|-------|---------|
| 1  | 旧密码   | 输入旧密码   |
| 2  | 新密码   | 输入新密码   |
| 3  | 确认新密码 | 再次输入新密码 |
| 4  | 立即提交  | 点击保存    |
| 5  | 取消    | 取消保存    |

表 2.3

绑定微信:在微信公众号"综合环境云"中,使用"快捷操作"中的"快扫一下",扫 描该二维码,即可绑定账号。

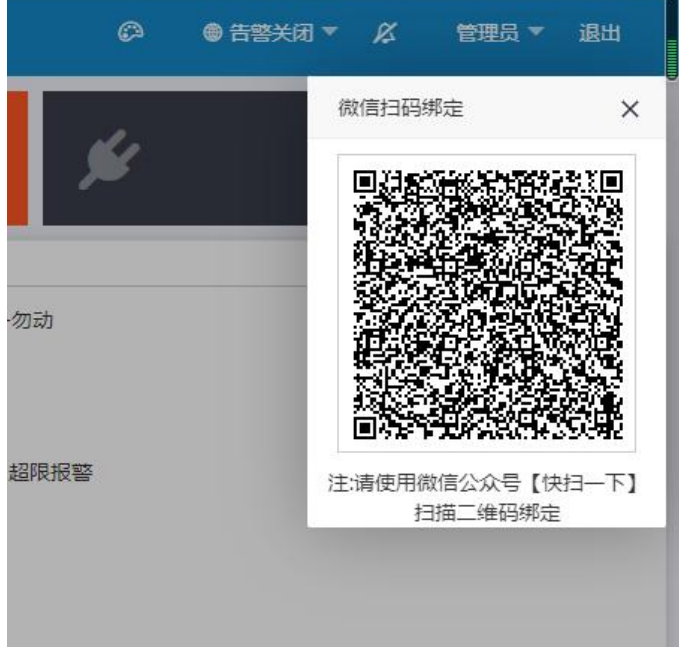

图 2.4

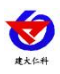

# 3. 在线监控

在线监控包括实时数据、视频监控、继电器控制页面

# 3.1. 实时数据

点击导航栏的"实时数据"进入实时数据页面

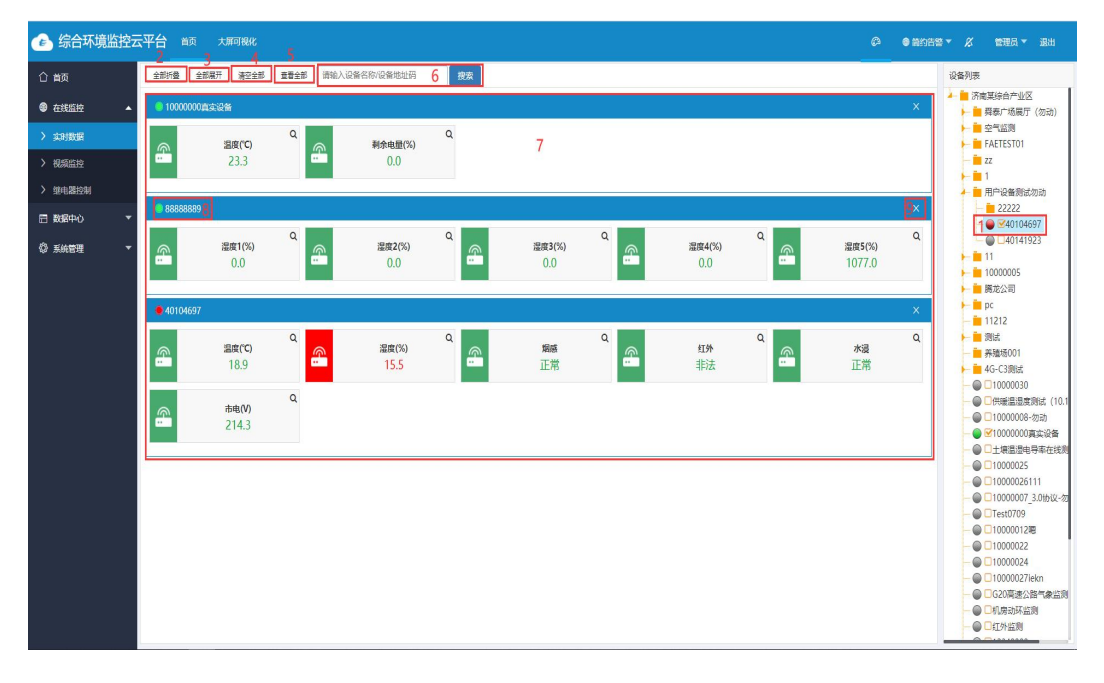

#### 图 3.1.1

| 序号 | 名称     | 说明                        |
|----|--------|---------------------------|
| 1  | 选择设备   | 在右侧设备列表选择的设备在因子实时数据处显示    |
| 2  | 全部折叠   | 点击将因子实时数据折叠               |
| 3  | 全部展开   | 点击将因子实时数据展开               |
| 4  | 清空全部   | 点击将因子实时数据清空               |
| 5  | 查看全部   | 点击查看全部,将设备列表中的所有设备全部在此展示  |
| 6  | 搜索     | 输入含有关键字的设备名称或地址码,含有该关键字的设 |
|    |        | 备会标红闪烁,如果有多个设备都含有该关键字,点击搜 |
|    |        | 索会跳转到下一个含有该关键字的设备         |
| 7  | 因子实时数据 | 选择设备后显示设备因子的实时数据          |
| 8  | 设备状态   | 设备超报警上下限值、预警上下限值显示红色,设备正常 |
|    |        | 显示绿色,设备离线显示灰色。单击此处将单个设备的实 |
|    |        | 时数据折叠                     |
| 9  | 清除单个设备 | 将单个设备的实时数据清除              |
|    | 实时数据   |                           |

### 表 3.1.1

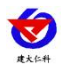

# 3.2. 视频监控

点击导航栏处的"视频监控"进入视频监控页面,点击根区域或者是某一个区域可查看该区 域下所有的摄像头画面。

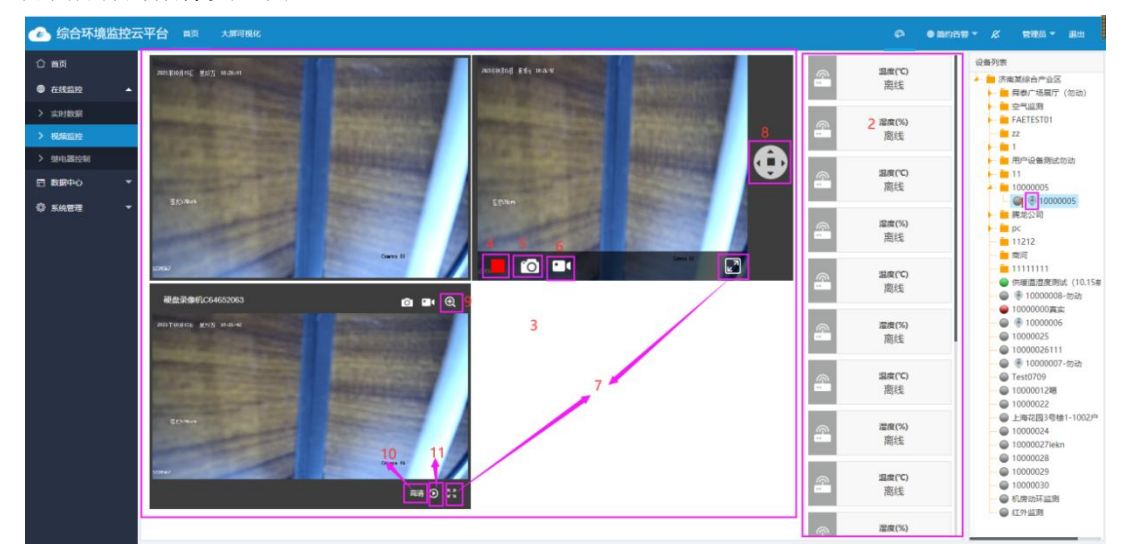

图 3.2.1

| 序号 | 名称      | 说明                               |
|----|---------|----------------------------------|
| 1  | 摄像头图标   | 表示此设备绑定了摄像头                      |
| 2  | 因子实时数据  | 因子实时数据在此显示                       |
| 3  | 视频监控画面  | 视频监控画面在此显示,播放器有三种模板,极简版、标准版、     |
|    |         | 安防版                              |
| 4  | 开始/结束播放 | 当选择的播放器模板为标准版时,可点击该按钮进行开始和结      |
|    | 按钮      | 束播放                              |
| 5  | 截图      | 点击该按钮,可以将当前画面进行截图下载              |
| 6  | 开始/结束录制 | 点击该按钮,可对当前画面进行录制,再次点击该按钮结束录      |
|    | 按钮      | 制。录制的 mp4 格式的视频需要使用海康威视播放器,且需要   |
|    |         | 输入设备标签上的六位验证码即可播放。               |
| 7  | 全屏      | 点击该按钮,当前画面将以全屏模式显示               |
| 8  | 云台操作    | 若在"系统管理"的"摄像头管理"中选择"支持云台",则      |
|    |         | 在此处可以实现对云台的操作                    |
| 9  | 局部放大/缩小 | 选中该按钮,在要放大的地方进行拖拽,可以进行局部放大       |
|    | 按钮      |                                  |
| 10 | 切换清晰度按钮 | 点击该按钮可切换视频监控清晰度,包含标清和高清          |
| 11 | 回放按钮    | 点击回放按钮,弹出选择回放时间及类型弹窗,如图 3.2.2 所示 |

#### 表 3.2.1

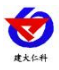

| 开始时间: | 2021-10-08 00:00:00 | 1 |   |      |        |
|-------|---------------------|---|---|------|--------|
| 结束时间: | 2021-10-08 23:59:59 | 2 |   |      |        |
| 回放类型: | SD-ŧ/NVR ✔          |   | 8 |      |        |
| 3     | 云存储                 |   |   | 4    | 5      |
|       | SD-≢/NVR            |   |   | TONK | 705.51 |
|       |                     |   |   | 现间   | 1/田 6人 |
| 7     |                     |   |   |      | 1      |

| 图 | 3.2.2 |
|---|-------|
|---|-------|

| 序号      | 名称   | 说明                       |  |  |  |
|---------|------|--------------------------|--|--|--|
| 1       | 开始时间 | 选择视频回放的开始时间              |  |  |  |
| 2       | 结束时间 | 选择视频回放的结束时间              |  |  |  |
| 3       | 回放类型 | 选择回放类型,有云存储和 SD 卡/NVR 两种 |  |  |  |
| 4       | 取消按钮 | 点击取消按钮,取消视频回放操作          |  |  |  |
| 5       | 确认按钮 | 点击确认按钮,即可进行视频回放的查看       |  |  |  |
| 表 3.2.2 |      |                          |  |  |  |

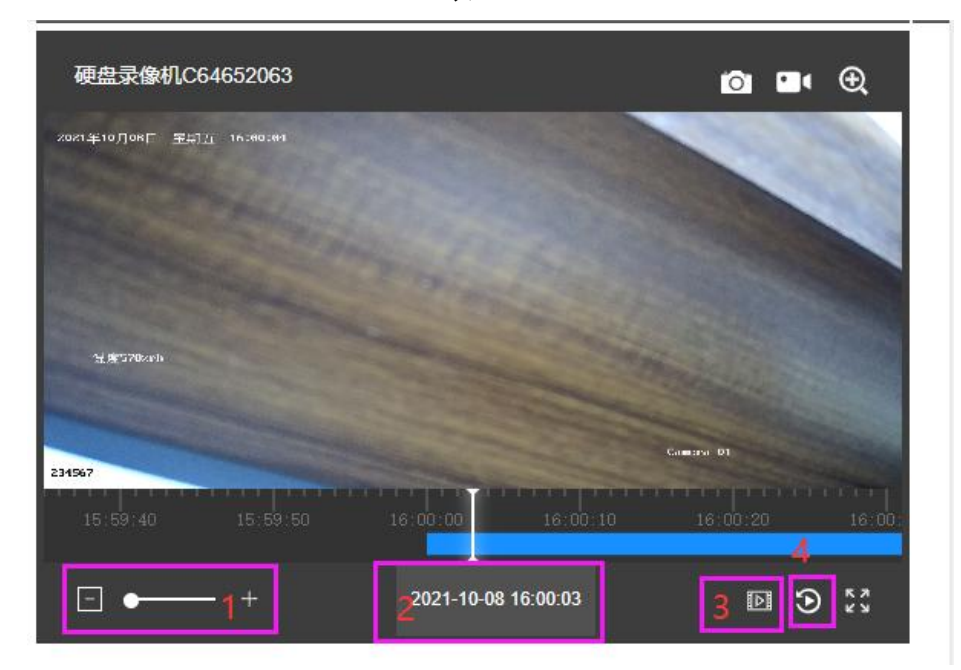

图 3.2.3

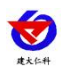

| 序号 | 名称       | 说明                    |
|----|----------|-----------------------|
| 1  | 放大/缩小时间轴 | 点击该按钮,可以对回放时间轴进行放大或缩小 |
| 2  | 回放时间展示   | 展示视频回放的时间             |
| 3  | 预览按钮     | 点击预览按钮,从回放画面切换回实时画面   |
| 4  | 回放按钮     | 点击回放按钮,可以再次选择回放时间和类型  |

#### 表 3.2.3

## 3.3. 继电器控制

点击导航栏"继电器控制"进入继电器控制页面

继电器状态若是可用,则可以手动操作继电器开关,若是禁用则不可以操作。点击继电器编辑,弹出下图 3.3.2,可以修改继电器名称以及继电器是否可用。

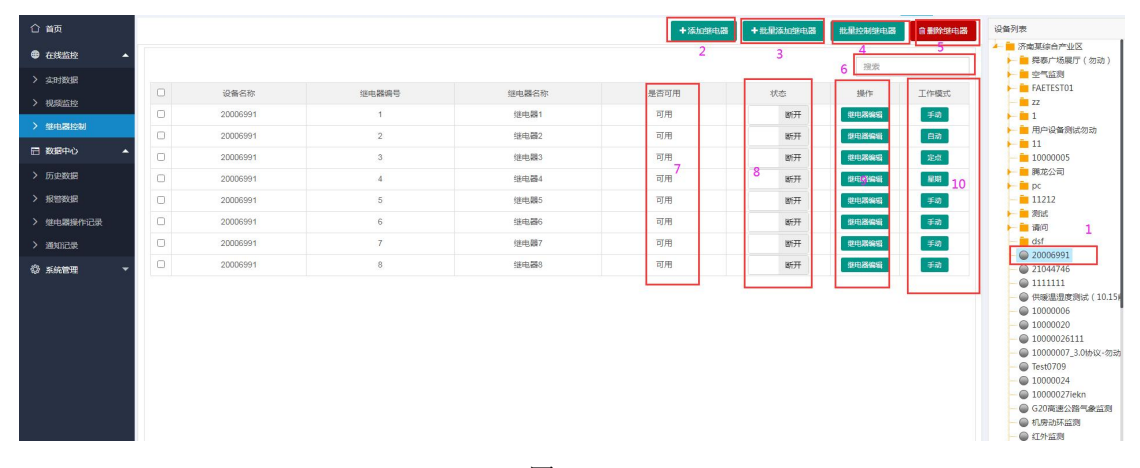

图 3.3.1

| 序号 | 名称     | 说明                                     |
|----|--------|----------------------------------------|
| 1  | 选择设备   | 选择一个设备                                 |
| 2  | 添加继电器  | 点击添加继电器,弹出添加继电器弹窗,如图 3.3.2 所示          |
| 3  | 批量添加继电 | 点击批量添加继电器,弹出批量添加继电器弹窗,如图               |
|    | 器      | 3.3.3 所示                               |
| 4  | 批量控制继电 | 点击批量控制继电器按钮,弹出如图 3.3.5                 |
|    | 器      |                                        |
| 5  | 删除继电器  | 点击删除继电器,可将勾选的继电器删除                     |
| 6  | 搜索     | 可根据继电器名称进行搜索                           |
| 7  | 是否可用   | 显示对继电器状态是否可进行修改                        |
| 8  | 状态     | 当继电器为可用时,可对继电器进行操作                     |
| 9  | 继电器编辑  | 点击继电器编辑,打开继电器信息编辑弹窗,如图 3.3.4           |
| 10 | 工作模式设置 | 可以对继电器进行工作模式的设置,包括手动、自动、定              |
|    |        | 点、星期模式,如图 3.3.7, 3.3.8, 3.3.13, 3.3.14 |

表 3.3.1

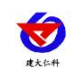

添加继电器: 输入继电器编号以及继电器名称, 即可新增一个继电器

| 枷继电器  |              | ×       |
|-------|--------------|---------|
| 所属设备  | 10000000真实设备 |         |
| 继电器编号 |              |         |
| 继电器名称 |              |         |
| 是否可用  | 可用           |         |
|       |              | 立即提交 取消 |

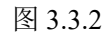

批量添加继电器:

| 批量添加继电器                     | ×      |
|-----------------------------|--------|
| 1 所属设备 10000000真实设备         |        |
| 2 继电器编号 9~15                |        |
|                             | 3 格式化  |
| 4 继电器编号 9,10,11,12,13,14,15 |        |
| 是否可用 可用                     |        |
|                             | 立即提交取消 |

图 3.3.3

| 序号 | 名称    | 说明                         |
|----|-------|----------------------------|
| 1  | 所属设备  | 该继电器属于哪个设备                 |
| 2  | 继电器编号 | 输入要添加的继电器的编号,格式为:开始编号~结束编号 |
| 3  | 格式化   | 输入继电器编号后,点击格式化后可显示编号范围内的继  |
|    |       | 电器编号                       |
| 4  | 继电器编号 | 点击格式化后,在此处生成批量添加的继电器的编号    |

表 3.3.3

继电器编辑:可对该设备的继电器编号、继电器名称以及是否可用进行修改操作

| 继电器信息编辑 |              |      | ×  |
|---------|--------------|------|----|
| 所属设备    | 10000000真实设备 |      |    |
| 继电器编号   | 1            |      |    |
| 继电器名称   | 继电器1         |      |    |
| 是否可用    | 可用           |      |    |
|         |              | 立即提交 | 取消 |

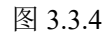

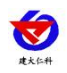

点击批量控制继电器按钮,进入下图 3.3.5 所示页面:

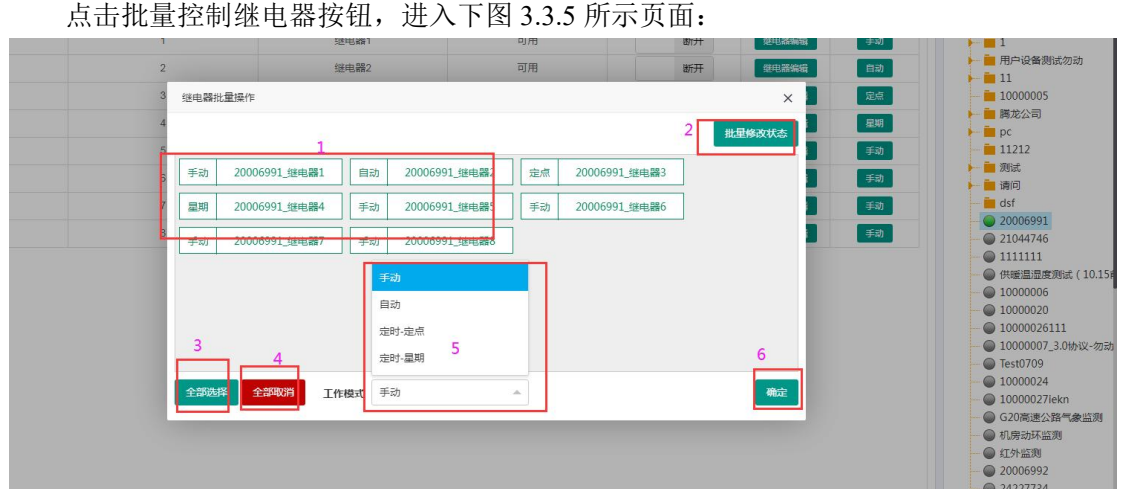

#### 图 3.3.5

| 序号 | 名称      | 说明                         |
|----|---------|----------------------------|
| 1  | 继电器工作模式 | 点击可选中单个继电器,可对在线设备可用的       |
|    |         | 继电器的工作模式进行修改               |
| 2  | 修改状态/模式 | 点击批量修改工作模式,切换到批量修改工作       |
|    | 切换按钮    | 模式界面,如图 3.3.5 所示;点击批量修改状态, |
|    |         | 切换到批量修改状态界面,如图 3.3.6 所示    |
| 3  | 全部选择    | 点击全部选择,可将该设备下所有可用的继电       |
|    |         | 器全部选中,进行状态或工作模式的修改         |
| 4  | 全部取消    | 点击全部取消,可对选中继电器全部取消选择       |
| 5  | 工作模式选择  | 点击展开下拉列表,包括手动模式、自动模式、      |
|    |         | 定时-定点模式和定时-星期模式            |
| 6  | 确定      | 修改完成后点确定,即可进行保存            |

表 3.3.5

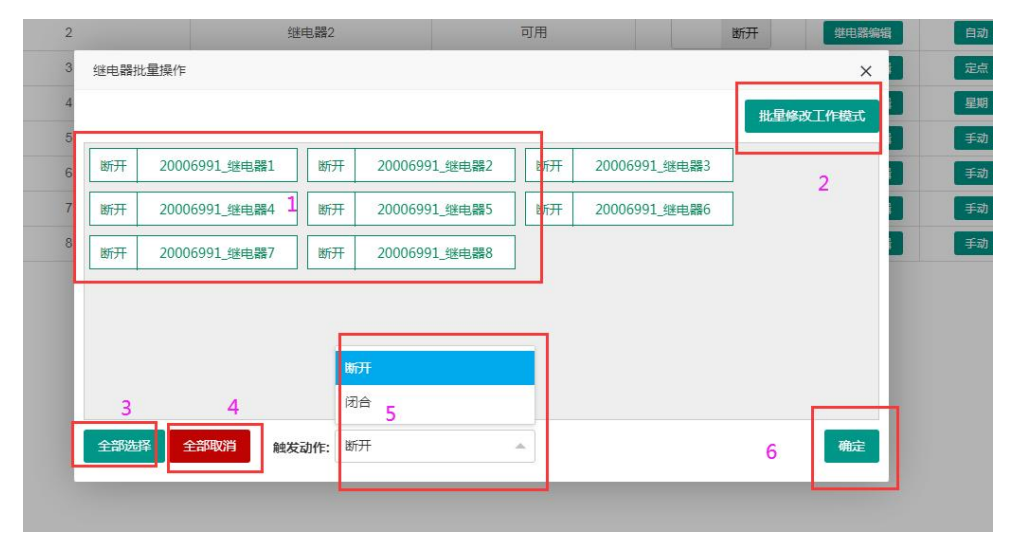

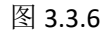

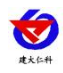

| 序号 | 名称       | 说明                          |
|----|----------|-----------------------------|
| 1  | 继电器状态    | 点击可选中单个继电器,可对该继电器状态进行修改     |
| 2  | 修改状态/模式切 | 点击批量修改工作模式,切换到批量修改工作模式界     |
|    | 换按钮      | 面,如图 3.3.5 所示;点击批量修改状态,切换到批 |
|    |          | 量修改状态界面,如图 3.3.6            |
| 3  | 全部选择     | 点击全部选择,可将该设备下所有可用的继电器全部     |
|    |          | 选中,进行状态或工作模式的修改             |
| 4  | 全部取消     | 点击全部取消,可对选中的继电器全部取消选择       |
| 5  | 触发动作选择   | 点击展开下拉列表,包括断开和闭合            |
| 6  | 确定       | 修改完成后点确定,即可将参数进行保存          |
|    |          |                             |

表 3.3.6

手动模式:

点击工作模式下方的配置按钮,进入继电器的继电器配置页面。切换到手动模式,继电器选择一栏默认是当前继电器,也可以点击下拉列表,切换为其他的继电器。点击确认按钮, 弹出是否将该继电器切换为手动模式弹窗,点击确认即可切换为手动模式。

|          |                 |              |                            |      | 搜索            |         | □□□□□□□□□□□□□□□□□□□□□□□□□□□□□□□□□□□□                                                                                                    |
|----------|-----------------|--------------|----------------------------|------|---------------|---------|----------------------------------------------------------------------------------------------------|
| 设备名称     | 继电器编号           | 继电器名称        | 是否可用                       | 状态   | 操作            | 工作模式    | FAETEST01                                                                                                    |
| 20006991 | -               | 400 cm 200 4 | 万用                         | BETT | ALICO 1824412 | ≓sh     | 1                                                                                                    |
| 20006991 | 继电器配置           |              |                            |      |               | × 130   | ▶ 💼 用户设备测试勿动                                                                                                    |
| 20006991 | 20006991_继电器1   |              | 工作模式:                      | 手动自动 | 定点 書          | 211) BM | 10000005                                                                                                    |
| 20006991 |                 |              |                            |      |               | 2.00)   | 勝龙公司     あ     の     の |
| 20006991 | 20006991_短电器1   |              |                            |      |               | E-StD   | 11212                                                                                                    |
| 20006991 | 20006991_3進电輪2  | B 75.474     | 100 00 Ficture 0013 (2017) |      |               | F.501   | 二 測试                                                                                                    |
| 20006991 | 20006991_短电器3   | 2049         | 2电器【22电器】加速为手动输动           |      |               | F sitt  | - dsf                                                                                                    |
| 20006991 | 20006991_322电输4 |              |                            |      |               | i att   | 20006991                                                                                                    |
|          | 20006991_继电器5   |              |                            |      |               |         | - 1111111                                                                                                    |
|          | 20006991_继电器6   |              |                            |      |               |         | 供暖温湿度測试(10.15                                                                                                    |
|          | 20006991_继电器7   |              |                            |      |               |         | 10000006                                                                                                    |
|          | 20006991 继电器8   |              |                            |      |               |         | 10000020                                                                                                    |
|          |                 |              |                            |      |               |         | ■ 10000020111<br>■ 10000007 3 0tb3V-202                                                                                                    |
|          |                 |              |                            |      |               |         | - Test0709                                                                                                    |
|          |                 |              |                            |      |               |         | - 10000024                                                                                                    |
|          |                 |              |                            |      |               |         | - 10000027iekn                                                                                                    |
|          |                 |              |                            |      |               |         | ● G20高速公路气象监测                                                                                                    |
|          |                 |              |                            |      |               |         | - ● 机房动环监测                                                                                                    |
|          |                 |              |                            |      |               |         | ● 红外监测                                                                                                    |
|          |                 |              |                            |      |               |         | - @ 20006992                                                                                                    |
|          |                 |              |                            |      |               |         | - @ 24227734                                                                                                    |
|          |                 |              |                            |      |               |         | -  WIFItest                                                                                                    |

图 3.3.7

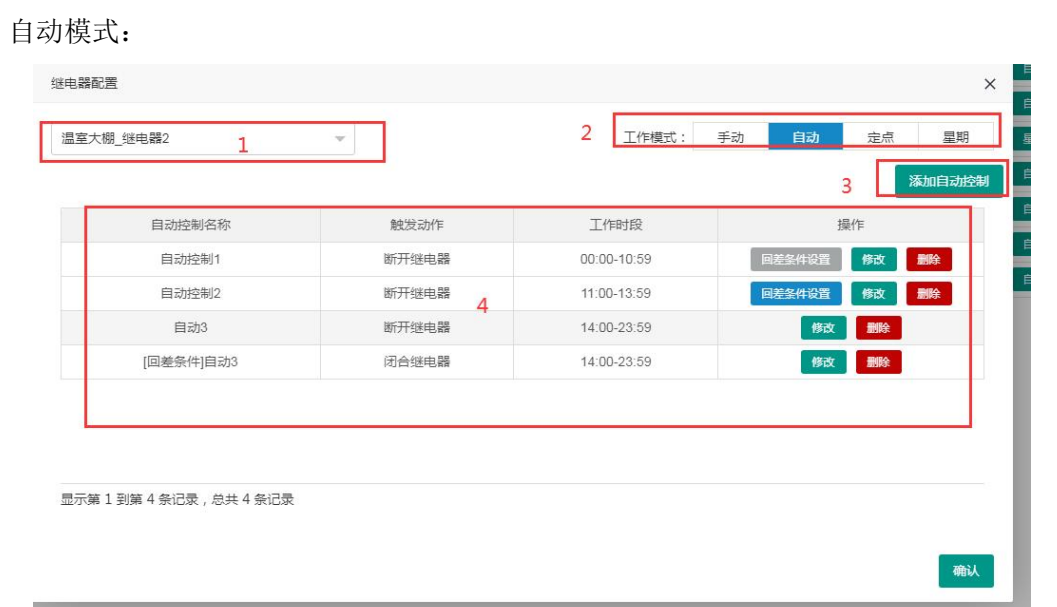

### 图 3.3.8

| 序号 | 名称     | 说明                    |
|----|--------|-----------------------|
| 1  | 选择继电器  | 点击继电器选择下拉列表可切换继电器     |
| 2  | 工作模式切换 | 可以选择切换工作模式            |
| 3  | 添加条件   | 点击添加自动控制按钮,弹出添加自动控制条件 |
|    |        | 弹窗,如图 3.3.9 所示        |
| 4  | 自动控制   | 添加成功的关联条件在此显示,可以对添加的条 |
|    |        | 件进行修改和删除、设置回差条件       |

表 3.3.8

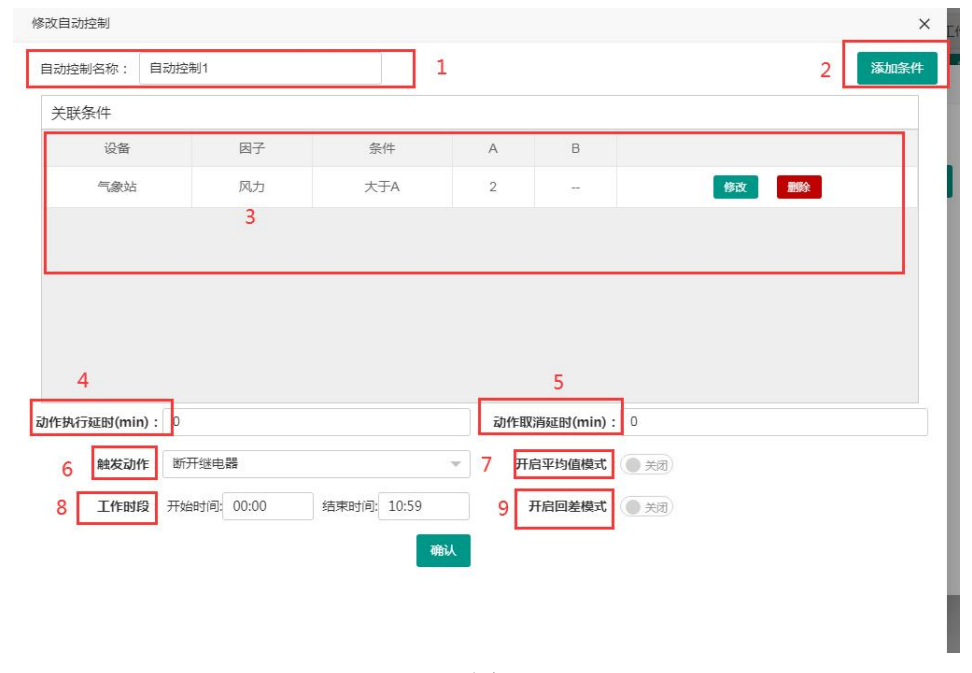

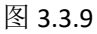

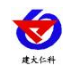

| 序号 | 名称      | 说明                           |
|----|---------|------------------------------|
| 1  | 自动控制名称  | 填写自动控制名称                     |
| 2  | 添加条件    | 点击添加条件,弹出关联条件添加弹窗,如图         |
|    |         | 3.3.11 所示, 当添加多个条件时, 下方出现"条件 |
|    |         | 间的逻辑关系"选项,可选择逻辑关系"或"或        |
|    |         | "与",如图 3.3.12 所示             |
| 3  | 关联条件    | 添加成功的关联条件在此显示,可以对添加的条        |
|    |         | 件进行修改和删除                     |
| 4  | 动作执行延时  | 动作执行延时为条件持续满足多久之后开启/关闭       |
|    |         | 继电器                          |
| 5  | 动作取消延时  | 动作取消延时为条件不满足多久后恢复所设置触        |
|    |         | 发动作相反的状态                     |
| 6  | 触发动作    | 可以选择断开继电器、闭合继电器、无            |
| 7  | 开启平均值模式 | 开启该按钮会启用平均值模式,如图 3.3.13 所示,  |
|    |         | 详见平均值模式                      |
| 8  | 工作时段    | 可设置该条件的工作时间段,在该时间段内继电        |
|    |         | 器才会执行相应的条件                   |
| 9  | 开启回差模式  | 若不开启回差模式,不符合条件后会回到触发动        |
|    |         | 作相反的状态,若开启回差模式,不符合条件后        |
|    |         | 不会执行动作;开启后可点击自动控制列表中的        |
|    |         | "回差条件设置"按钮,如图 3.3.10,即可快速添   |
|    |         | 加一组回差条件。                     |

表 3.3.9

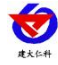

| 自动控制名称:<br>(回差条件)自          | 目前控制2<br>因子<br>空气温度 | 条件        | A     | В<br>  |      | 传过 翻 | 除                |
|-----------------------------|---------------------|-----------|-------|--------|------|------|------------------|
| 关联条件<br>设备<br>气象站           | 因子                  | 条件        | A<br> | Β<br>  |      | 修改 🗃 | ₿ <mark>₽</mark> |
| 设备<br>气象站<br>动作执行延时(min): 0 | 因子<br>空气温度          | 条件<br>    | A<br> | В      |      | 移改 🗃 | <b>除</b>         |
| 气象站<br>助作执行延时(min): 0       | 空气温度                | -         | -     | -      |      | 修改 删 | 除                |
| <b>が作执行</b> 延时(min): 0      |                     |           |       |        |      |      |                  |
| 边作执行延时(min): 0              |                     |           |       |        |      |      |                  |
|                             |                     |           |       |        |      |      |                  |
| 触发动作: 闭合继电                  | 电器                  | ~         | 开启平   | 药值模式:  | 关闭   |      |                  |
| 工作时段:开始时间:                  | 9: 11:00 结束的        | 时间: 13:59 | 开启    | ョ回差模式: | 开启 🔵 |      |                  |

图 3.3.10

|                |                 | 10KJHZKT            |
|----------------|-----------------|---------------------|
| 关联条件           |                 |                     |
| 设备             |                 | ×                   |
| 20006991       | 请选择设备 💌 请选择因子 💌 | <b>一</b><br>请选择触发条件 |
|                |                 | 请选择触发条件             |
|                |                 | 闭合                  |
|                |                 | 断开                  |
|                |                 | 大于A                 |
|                |                 | 小于A                 |
| 0作执行延时(min): 0 |                 | 等于A                 |
| 触发动作:断开        |                 | 大于A且小于B             |
| 工作时段: 开始       |                 | 小于A或大于B 确认          |

图 3.3.11

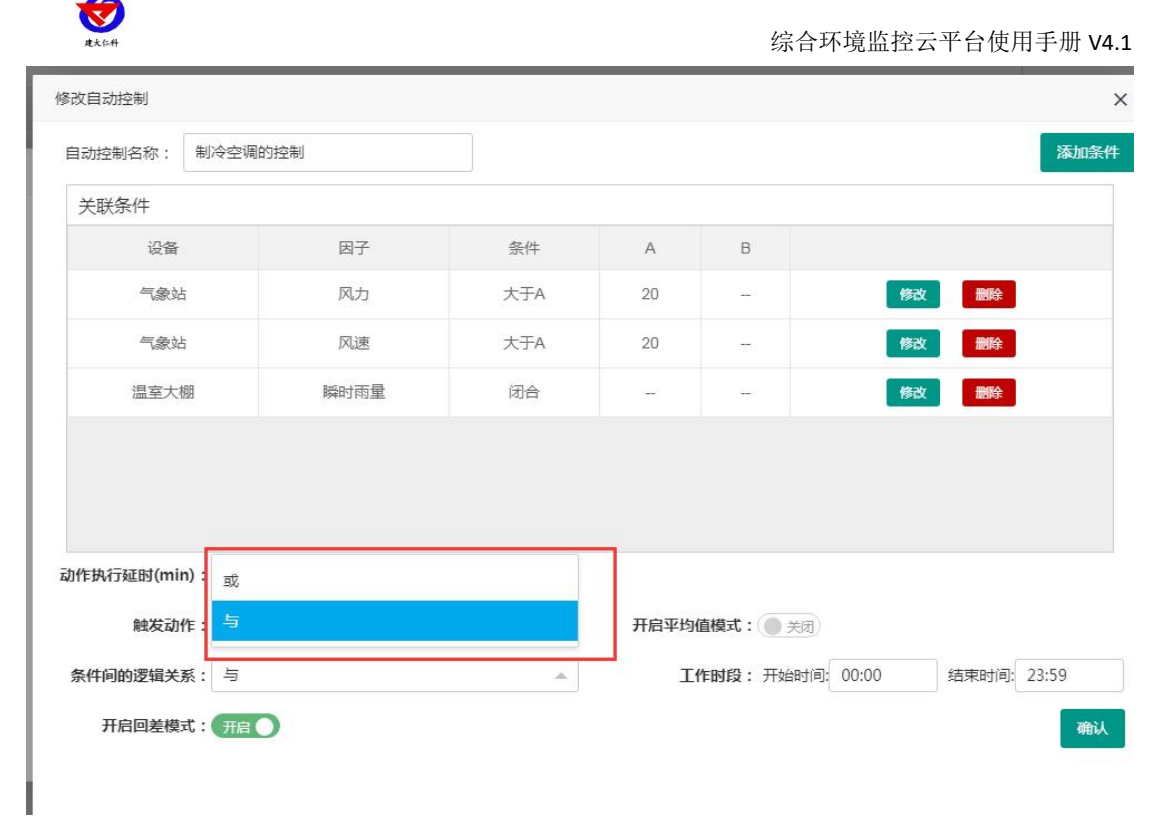

图 3.3.12

若启用平均值模式,选择设备和因子,在下方选择触发条件后,设置 A 和 B 的值,当 所选因子的数值计算得出的平均值满足设置的触发条件后,则执行触发动作;若未开启回差 模式,不符合条件后继电器则执行触发动作相反的动作,若开启回差模式不符合条件后不执 行动作;和不开启平均值模式一样也可以设置一组回差条件;离线因子不参与平均值的计算。

| 修改自动控制                                     |                                                                                     |                        |                      |      |
|--------------------------------------------|-------------------------------------------------------------------------------------|------------------------|----------------------|------|
| 自动控制名称:制                                   | 冷空调的控制                                                                              |                        |                      | 添加条件 |
| 关联条件                                       |                                                                                     |                        |                      |      |
| 设计                                         | 备                                                                                   | 因子                     |                      |      |
| 53                                         | 致站                                                                                  | 风力                     | 修改                   |      |
| 5                                          | 较占                                                                                  | 风速                     | 修改                   |      |
| 温室                                         | 大棚                                                                                  | 瞬时雨量                   | 修改                   | 116  |
| 动作执行延时(min):<br>触发动作:<br>请选择触发条件:<br>工作时段: | 大于A       小于A       等于A       大于A且小于B       小于A或大于B       大于A       开始时间:     00:00 | ▲<br>结束时间: 23:59<br>确认 | 开启平均值模式:<br>A: 30 B: |      |

图 3.3.13

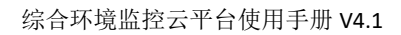

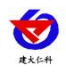

定点模式:

|      |   | _ |     |        |                          | 2 添加    | 叩时间点       |
|------|---|---|-----|--------|--------------------------|---------|------------|
| 定点模式 | _ |   |     |        |                          | 保持时长 (分 |            |
|      | - | - | - O | л<br>Т | RXXXIIIF<br>无 4<br>闭合继电器 | 5<br>5  | <b>8</b> 6 |
|      |   |   |     |        | 断开继电器                    |         |            |

图 3.3.14

| 名称    | 说明                                                                                                    |  |  |  |  |
|-------|----------------------------------------------------------------------------------------------------|--|--|--|--|
| 继电器选择 | 展开下拉列表可选择该设备的继电器                                                                                                    |  |  |  |  |
| 添加时间点 | 点击添加时间点下方会出现一条添加的时间点,可对                                                                                                    |  |  |  |  |
|       | 月、日、时、分、触发动作以及保持时长进行修改,月、                                                                                                    |  |  |  |  |
|       | 日、时可以为空,若只在分中输入数字,则表示每个小                                                                                                    |  |  |  |  |
|       | 时的这个分钟都会执行触发动作,以此类推                                                                                                    |  |  |  |  |
| 添加时间点 | 添加的时间点在此显示                                                                                                    |  |  |  |  |
| 触发动作  | 包括无、闭合继电器、断开继电器                                                                                                    |  |  |  |  |
| 保持时长  | 设置保持时长,表示该触发动作保持多长时间,保持时                                                                                                    |  |  |  |  |
|       | 长结束后继电器会恢复到设置触发动作相反的状态,若                                                                                                    |  |  |  |  |
|       | 设置为 0, 则一直保持设置的触发动作                                                                                                    |  |  |  |  |
| 删除条件  | 点击叉号可将该条件删除                                                                                                    |  |  |  |  |
| 确认    | 可将设置的条件保存                                                                                                    |  |  |  |  |
|       | 名称         继电器选择         添加时间点         添加时间点         添加时间点         小瓶         小瓶 </th |  |  |  |  |

表 3.3.14

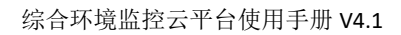

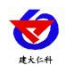

星期模式:

| 继电器编号                | 继电器名称<br>《2065 BE 4 | 是合可用  | 状态<br>вс <del>п</del> | 操作            |    |
|----------------------|---------------------|-------|-----------------------|---------------|----|
| 20006991_继电器4        | 1 *                 | 工作模式: | 手动 自动<br>2            | 定点 星期<br>添加时间 | đ. |
| 星期模式<br>星期选择<br>周- 3 | Bj 0                | 分 触》  | 成功作 保持时               | 长(分钟)         | 6  |
|                      |                     |       |                       | 7 ●           | i. |

### 图 3.3.15

| 序号 | 名称        | 说明                        |
|----|-----------|---------------------------|
| 1  | 继电器选择下拉列表 | 默认为当前继电器,也可下拉选择其他继电器      |
| 2  | 添加时间点     | 选择星期模式,点击添加时间点后,在下方生成一个时间 |
|    |           | 点。                        |
| 3  | 时间点       | 添加的时间点在此显示                |
| 4  | 触发动作      | 触发动作有断开继电器、闭合继电器、无操作。当选择无 |
|    |           | 时,继电器不执行任何动作              |
| 5  | 保持时长      | 设置保持时长,表示该触发动作保持多长时间,保持时长 |
|    |           | 结束后,继电器会恢复到设置触发动作相反的状态,若设 |
|    |           | 置为0,则一直保持设置的触发动作          |
| 6  | 删除条件      | 点击叉号可将设置的条件删除             |
| 7  | 保存        | 点击保存按钮,保存设置               |

表 3.3.15

# 4. 数据中心

数据中心包括历史数据、报警数据、继电器操作记录、通知记录四部分。

# 4.1. 历史数据

点击导航栏的"历史数据",进入历史数据页面,在设备列表处单击设备表示选中设备。

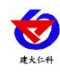

| 👍 综合环境监控表   | 云平台         | 首页 大屏可           | TRAC               |                      |                   |                 |                       |                | © ● #850         |                                                                              |
|-------------|-------------|------------------|--------------------|----------------------|-------------------|-----------------|-----------------------|----------------|------------------|------------------------------------------------------------------------------|
| 合 首页        | <b>8</b> 63 | 10000006-1-PM10  | ×【新武10000006-1-PM2 | .5 × 跳試10000006-2-噪声 | × Mat1000006-3-22 | 2021-06-17 13:4 | 47 到 2021-06-17 14:47 | Q 查询 🔒 翻除      |                  | 126年列表                                                                       |
| ● 在线篮控      | 2<br>注金     | 清 13)清空 3        |                    |                      |                   |                 | 5                     | 澄波 8           | <b>a a</b> tt 9  | -  二 济南東综合产业区<br>-  二  -  -  -  -  -  -  -  -  -  -  -  -  -                 |
| > 实时数据      | Q, i        | <sup>清达择</sup> 4 |                    |                      |                   | 22.433 (8.89    | 2010 (B.W.            | ##4 98m        | 22,804100        | ● 別式1000006                                                                  |
| > 視頭监控      |             | 测试1000006-1-PM   | 110                | 1                    |                   | 10/00.0         | 13/11.3-742058        | 11/014-01/04-0 | 2021 05 17 19 17 | <b>ト 💼</b> 別は                                                                |
| > 继电器控制     |             | 测试1000006-1-PM   | 12.5               |                      |                   | 0.0             | 0.0                   | 46/4           | 2021-00-17 13:47 | <ul> <li>         1000002设备      </li> <li>         10000002     </li> </ul> |
| 用 数据中心      |             | 测试1000006-2-環)   | w                  |                      |                   | 0.0             | 0.0                   | 100            | 2021-06-17 13:45 | - @ 10000001                                                                 |
|             |             | 激減1000006-3-温度   | ά.                 |                      |                   | 0.0             | 0.0                   | 104            | 2021-06-17 13:51 | -  1000003 THAO創誌勿訪                                                          |
| > 历史数据      |             | 测试1000006-3-湿度   | Ŧ                  |                      |                   | 0.0             | 0.0                   | 3004           | 2021-06-17 13:53 | - 🔵 10000005没备                                                               |
| > 报告数据      |             | 98:21000006.4.88 | l da               |                      |                   | 0.0             | 0.0                   | 北风             | 2021-06-17 13:55 | 10000007                                                                     |
| > 總电關操作记录   | 0           | 10000006         | 52.0               | 40.0                 | 29.6              | 42.0            | 53.4                  | 北风             | 2021-06-17 13:57 | 10000010                                                                     |
| > 通知记录      |             | 10000006         | 52.0               | 40.0                 | 29.6              | 42.0            | 53.4                  | 北风             | 2021-06-17 13:59 | - @ 10000011                                                                 |
| di suma     |             | 10000006         | 52.0               | 40.0                 | 29.6              | 42.0            | 53.4                  | 北风             | 2021-06-17 14:01 | - 🌑 demo                                                                     |
| op motinize | 0           | 10000006         | 52.0               | 40.0                 | 29.6              | 42.0            | 53.4                  | 北风             | 2021-06-17 14:03 |                                                                              |
|             |             | 10000006         | 52.0               | 40.0                 | 29.6              | 42.0            | 53.4                  | 北风             | 2021-06-17 14:05 |                                                                              |
|             |             | 10000006         | 52.0               | 40.0                 | 29.6              | 42.0            | 53.4                  | 北风             | 2021-06-17 14:07 |                                                                              |
|             | 0           | 10000006         | 52.0               | 40.0                 | 29.6              | 42.0            | 53.4                  | 北风             | 2021-06-17 14:09 |                                                                              |
|             |             | 10000006         | 52.0               | 40.0                 | 29.6              | 42.0            | 53.4                  | 北风             | 2021-06-17 14:11 |                                                                              |
|             |             | 10000006         | 52.0               | 40.0                 | 29.6              | 42.0            | 53.4                  | 北风             | 2021-06-17 14:13 |                                                                              |
|             | 0           | 10000006         | 52.0               | 40.0                 | 29.6              | 42.0            | 53.4                  | 北风             | 2021-06-17 14:15 |                                                                              |
|             |             |                  |                    |                      |                   |                 |                       |                |                  |                                                                              |
|             |             |                  |                    |                      |                   |                 |                       |                |                  |                                                                              |
|             |             |                  |                    |                      |                   |                 |                       |                |                  |                                                                              |
|             |             |                  |                    |                      |                   |                 |                       |                |                  |                                                                              |
|             | 显示频         | 11 到第15条记录,)     | 总共 30 祭记录 每页显示     | 15 - 条记录             |                   |                 |                       |                | < 1 2 >          |                                                                              |

图 4.1.1

| 序号 | 名称    | 说明                                    |  |  |  |
|----|-------|---------------------------------------|--|--|--|
| 1  | 因子下拉框 | 点击弹出因子下拉框                             |  |  |  |
| 2  | 全选    | 点击全选按钮,因子全选                           |  |  |  |
| 3  | 清空    | 点击清空,取消全选状态                           |  |  |  |
| 4  | 搜索    | 输入因子名称搜索                              |  |  |  |
| 5  | 选择时间  | 点击弹出时间框,选择时间                          |  |  |  |
| 6  | 查询    | 选择因子、选择时间后点击查询将符合筛选条件的历史数据查询          |  |  |  |
|    |       | 出来                                    |  |  |  |
| 7  | 删除    | 勾选历史数据前的勾选框后,点击删除可将勾选的历史数据删除          |  |  |  |
| 8  | 搜索    | 搜索历史数据                                |  |  |  |
| 9  | 导出    | 点击导出将查询出的历史数据全部导出,可以选择导出模板,如          |  |  |  |
|    |       | 图 4.1.2,可以导出 PDF 或者 Excel;温湿度数据模板只可导出 |  |  |  |
|    |       | PDF 且仅支持单独一个节点的数据导出,如图 4.1.3          |  |  |  |
| 10 | 历史数据  | 历史数据界面按钮                              |  |  |  |
| 11 | 历史曲线  | 点击历史曲线按钮进入历史曲线界面,如图 4.1.4             |  |  |  |
| 12 | 历史轨迹  | 点击切换到历史轨迹页面                           |  |  |  |
| 13 | 历史数据  | 查询出来的历史数据,报警数据显示红色                    |  |  |  |

表 4.1.1

| ¢xc4    |            |          |       | 综合环境』      | 监控云平台使用手; | 册 V4.1  |
|---------|------------|----------|-------|------------|-----------|---------|
| 选择导出文件类 | 型          |          |       |            |           | ×       |
| 标题      | :          |          |       |            |           |         |
| 单位      | : 4G-Y多探头温 | 湿度记录仪    |       |            |           |         |
|         | 设备名称       | 🖌 保存数据间隔 | ☑ 离线判 | 斷间隔 🛛 采集时间 | 3         |         |
| 模板      |            |          | X=    | ×=         |           |         |
|         | 多行模板一      | 多列模板     | 多行模板二 | 温湿度数据模板    |           |         |
| 备注      | :          |          |       |            |           |         |
|         |            |          |       |            | 导出pdf     | 导出excel |

图 4.1.2

| l | 选择导出文件类型 | 1         |          |          |            |   |      | ×       |
|---|----------|-----------|----------|----------|------------|---|------|---------|
|   | 标题:      |           |          |          |            |   |      |         |
|   | 模板:      | ×=        |          | X=       | ×=         |   |      |         |
|   |          | 多行模板一     | 多列模板     | 多行模板二    | 温湿度数据模板    |   |      |         |
|   |          | 模板信息: 该模板 | 仅支持单独一个节 | 5点的一个因子或 | 者两个因子数据的导出 |   |      |         |
|   |          |           |          |          |            | 导 | Щpdf | 导出excel |
|   |          |           |          |          |            |   |      |         |
|   |          |           |          |          |            |   |      |         |
|   |          |           |          |          |            |   |      |         |

图 4.1.3

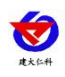

| 💪 综合环境监控表 |                     |                                                          |                    |            |                                   |                                  | C <sup>3</sup> ● 告警关闭                  |
|-----------|---------------------|----------------------------------------------------------|--------------------|------------|-----------------------------------|----------------------------------|----------------------------------------|
| 合 首页      | 测试10000006-1-PM10 × | 则试10000006-1-PM2.5 ×                                     |                    | Ŧ          | 2021-06-17 13:51 到 2021-06-17 14: | 51 Q 查询 自删除                      | 88 🖅 🛇                                 |
| 在线监控      | 1<br>- 9201-PM10    |                                                          | 环境监测               | 则历史数据一测试   | 1000006                           |                                  | 4 =                                    |
| > 实时数据    | — 节点1-PM2.5         | 2                                                        | 1                  |            |                                   | 节点1-PM10最大值:5.<br>节点1-PM2.5最大值:4 | 2 最小值:0 平均值:45.29<br>0 最小值:0 平均值:34.84 |
| > 视頻监控    |                     | 果業时间:2021-06-17 14:09:54<br>节点1-PM10: 52<br>节点1-PM2:5:40 | 0                  |            |                                   |                                  | 50                                     |
| > 继电器控制   | X                   |                                                          |                    |            |                                   |                                  |                                        |
| 日 数据中心 🔺  |                     |                                                          |                    |            |                                   |                                  | 45                                     |
| > 历史数据    |                     |                                                          | •                  |            |                                   |                                  | 40                                     |
| > 报警数据    |                     |                                                          |                    |            |                                   |                                  | 35                                     |
| > 理电磁操作记录 |                     |                                                          |                    |            |                                   |                                  | 20                                     |
|           |                     |                                                          |                    |            |                                   |                                  |                                        |
|           |                     |                                                          |                    |            |                                   |                                  | 25                                     |
|           |                     |                                                          |                    |            |                                   |                                  | 20                                     |
|           |                     |                                                          |                    |            |                                   |                                  | 15                                     |
|           |                     |                                                          |                    |            |                                   |                                  | 10                                     |
|           |                     |                                                          |                    |            |                                   |                                  | 10                                     |
|           |                     |                                                          |                    |            |                                   |                                  | 5                                      |
|           | 2021-06-17 2021-    | 06-17 2021-06-17 202                                     | 1-06-17 2021-06-17 | 2021-06-17 | 2021-06-17 2021-06-17             | 2021-06-17 2021-06-17 20         | 0                                      |
|           | 13:55 14            | :00 14:05 1                                              | 14:10 14:15        | 14:20      | 14:25 14:30                       | 14:35 14:40                      | 14:45                                  |

### 图 4.1.4

| 序号 | 名称      | 说明                     |
|----|---------|------------------------|
| 1  | 代表因子的曲线 | 单击因子名称,历史曲线隐藏,再次单击曲线显示 |
| 2  | 因子数值    | 历史曲线该时间点上设备的值          |
| 3  | 统计值     | 因子的统计值,包括因子的最大值最小值和平均值 |
| 4  | 打印下载图表  | 点击将历史曲线图打印或者下载         |

#### 表 4.1.4

# 4.2. 报警数据

超过报警上下限值的即为报警数据,可以查询单个设备多个因子的报警数据也可以查询 多个设备的报警数据。

| 👍 综合环境监控              | 云平台   | 首页 大屏可视化            |                    |      |      |      |                      |                  |      |                     | <ul> <li>音響关闭</li> </ul> |                               |
|-----------------------|-------|---------------------|--------------------|------|------|------|----------------------|------------------|------|---------------------|--------------------------|-------------------------------|
| 合 普页                  | 激化式10 | 0000006-1-PM10 × 製品 | 10000006-1-PM2.5 × | 2    |      |      | 2021-06-17 14:05 到 2 | 2021-06-17 15:05 | Q査詞  | 188R 5              | 比亞認識的生態                  | 设备列表                          |
| ● 在线监控 🔺              | 报警总部  | 数量:30 未处理:30 已处理:0  |                    |      |      |      | 3                    |                  | 4 授業 | 7                   | B 4-8                    | ▲ ■ 济南某综合产业区 ▲ ■ test         |
| > 实时数据                |       | 设备名称                | 因子名称               | 报警内容 | 报警限值 | 是否处理 | 处理意见                 | 处理人              | 处理时间 | 记录时间 🕴              | 操作                       | 1 ● 図試10000005<br>● □10000008 |
| > 視頻监控                | 0     | 测试1000006           | PM10               | 52.0 | 50.0 | 未处理  |                      |                  |      | 2021-06-17 15:03 12 | 报答处理                     | ▶ ■ 別试                        |
| > 细电器控制               |       | 測量10000006          | PM10               | 52.0 | 50.0 | 未处理  | 9                    | 10               | 11   | 2021-06-17 15:01    | 影響处理                     | 1000000                       |
| 日 数据中心 🔺              |       | 测试10000006          | PM10               | 52.0 | 50.0 | 未处理  |                      |                  |      | 2021-06-17 14:59    | 假管处理                     |                               |
| > 历史数据                |       | 测试1000006           | PM10               | 52.0 | 50.0 | 未处理  |                      |                  |      | 2021-06-17 14:57    | 設設处理                     | - CZHAO 刻试勿动                  |
| > 报告教報                | 0     | 须1点10000006         | PM10               | 52.0 | 50.0 | 未处理  |                      |                  |      | 2021-06-17 14:55    | 报答处理                     | - C100000582                  |
| > 继电器操作记录             |       | 测试10000006          | PM10               | 52.0 | 50.0 | 未处理  |                      |                  |      | 2021-06-17 14:53    | 报题处理                     |                               |
| > 通知记录                |       | 源积成10000006         | PM10               | 52.0 | 50.0 | 未处理  |                      |                  |      | 2021-06-17 14:51    | 影響处理                     | - 0 10000011                  |
| б) та <del>с</del> ти |       | 测试1000006           | PM10               | 52.0 | 50.0 | 未处理  |                      |                  |      | 2021-06-17 14:49    | 展留处理                     | - Cdemo                       |
| 000 3703/UBLAE        |       | <b>港船式10000006</b>  | PM10               | 52.0 | 50.0 | 未处理  |                      |                  |      | 2021-06-17 14:47    | 影響处理                     |                               |
|                       |       | 测试1000006           | PM10               | 52.0 | 50.0 | 未处理  |                      |                  |      | 2021-06-17 14:45    | 擬醫处理                     |                               |
|                       |       | 測用式10000006         | PM10               | 52.0 | 50.0 | 未处理  |                      |                  |      | 2021-06-17 14:43    | 影響处理                     |                               |
|                       |       | 测试1000006           | PM10               | 52.0 | 50.0 | 未处理  |                      |                  |      | 2021-06-17 14:41    | 假留处理                     |                               |
|                       |       | 规H式10000006         | PM10               | 52.0 | 50.0 | 未处理  |                      |                  |      | 2021-06-17 14:39    | 服物处理                     |                               |
|                       |       | 测试1000006           | PM10               | 52.0 | 50.0 | 未处理  |                      |                  |      | 2021-06-17 14:37    | 假密处理                     |                               |
|                       |       | 测试1000006           | PM10               | 52.0 | 50.0 | 未处理  |                      |                  |      | 2021-06-17 14:35    | 服的处理                     |                               |
|                       | 显示第1  | 到第 15               | ·记录 每页显示 15 🔺 !    | 新记录  |      |      |                      |                  |      | e.                  | 1 2 >                    |                               |

图 4.2.1

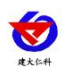

| 序号 | 名称   | 说明                                  |
|----|------|-------------------------------------|
| 1  | 选择设备 | 若查询单个设备的报警数据则单击选择该设备,若查询多个设备        |
|    |      | 的报警数据则选择多个设备                        |
| 2  | 选择因子 | 点击弹出因子下拉框,选择要查询的因子。                 |
| 3  | 选择时间 | 点击弹出时间框,选择时间                        |
| 4  | 查询   | 选择因子、选择时间后点击查询将符合筛选条件的报警数据查询        |
|    |      | 出来                                  |
| 5  | 删除   | 勾选报警数据后点击删除将报警数据删掉                  |
| 6  | 批量处理 | 勾选报警数据前的勾选框点击批量处理进行批量处理报警数据         |
| 7  | 搜索   | 搜索报警数据                              |
| 8  | 导出报警 | 导出报警数据为 Excel 或 PDF 文件,可以对排序规则进行选择, |
|    | 数据   | 如图 4.2.2 所示                         |
| 9  | 处理意见 | 报警数据未处理时显示为空,报警数据处理完后处理内容在此显        |
|    |      | 萊                                   |
| 10 | 处理人  | 显示处理人                               |
| 11 | 处理时间 | 显示处理时间                              |
| 12 | 报警处理 | 点击数据后的报警处理进行单条数据的处理                 |

#### 表 4.2.1

### 注: 当查询多个设备的报警数据时,无法选择因子

| 警美型 🔵 处理人 🔵 处理时间 | ○ 设备地址 ○ 节点编号 ○ 记录时间 |
|------------------|----------------------|
|                  |                      |
| Billindf Bil     |                      |

图 4.2.2

### 4.3. 继电器操作记录

点击设备列表处的设备,选择时间将该时间段继电器的操作记录查询出来,勾选操作记录前的勾选框再点击删除将操作记录删除

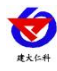

| is         | (备名称: | 10000000真实设备i1 | 2022-05-20 17:12 到 2022- | 05-26 17:12 | . 查询 <b>自删除</b> |                      |    |               |
|------------|-------|----------------|--------------------------|-------------|-----------------|----------------------|----|---------------|
| 涟 🔺        |       |                |                          |             |                 |                      | 搜索 |               |
| 斑          | 0     | 设备地址           | 继电器编号                    | 继电器名称       | 操作              | 操作來源                 |    | 操作时间          |
| 控          | 0     | 10000000       | 1                        | 继电器1        | 断开              | 自动模式[平均值模式],平均值:0.00 |    | 2022-05-26 10 |
| 控制         | 0     | 10000000       | 1                        | 继电器1        | 断开              | 自动模式[平均值模式],平均值:0.00 |    | 2022-05-26 10 |
| ο 🔺        | 0     | 10000000       | 1                        | 继电器1        | 断开              | 自动模式[平均值模式],平均值:0.00 |    | 2022-05-26 10 |
| 掘          | 0     | 10000000       | 1                        | 继电器1        | 断开              | 自动模式(平均值模式),平均值:0.00 |    | 2022-05-26 10 |
| IR.        | 0     | 10000000       | 1                        | 继电器1        | Wi开             | 自动模式[平均值模式],平均值:0.00 |    | 2022-05-26 10 |
| 操作记录       | 0     | 10000000       | 1                        | 继电器1        | 断开              | 自动模式[平均值模式],平均值:0.00 |    | 2022-05-26 10 |
| 录          | 0     | 10000000       | 1                        | 继电器1        | 断开              | 自动模式[平均值模式],平均值:0.00 |    | 2022-05-26 10 |
| 理 <b>▲</b> | 0     | 10000000       | 1                        | 继电器1        | 断开              | 自动模式[平均值模式],平均值:0.00 |    | 2022-05-26 10 |
| 7          | 0     | 10000000       | 1                        | 继电器1        | 断开              | 自动模式[平均值模式],平均值:0.00 |    | 2022-05-26 10 |
| 988        | 0     | 10000000       | 1                        | 继电器1        | 助开              | 自动模式[平均值模式],平均值:0.00 |    | 2022-05-26 10 |
|            | 0     | 10000000       | 1                        | 继电器1        | 断开              | 自动模式[平均值模式].平均值:0.00 |    | 2022-05-26 10 |
| 16         | 0     | 10000000       | 1                        | 继电器1        | 断开              | 自动模式[平均值模式],平均值:0.00 |    | 2022-05-26 10 |
|            | 0     | 10000000       | 1                        | 继电器1        | 断开              | 自动模式[平均值模式],平均值:0.00 |    | 2022-05-26 10 |
|            | 0     | 10000000       | 1                        | 继电器1        | 断开              | 自动模式(平均值模式),平均值:0.00 |    | 2022-05-26 10 |
|            | 0     | 10000000       | 1                        | 继电器1        | 断开              | 自动模式[平均值模式],平均值:0.00 |    | 2022-05-26 10 |

### 图 4.3.1

# 4.4. 通知记录

点击导航栏的"通知记录"进入通知记录页面,可以查询平台发送报警通知的记录

| 👍 综合环境监控表                                                                                                    | 云平台 mig 大用可能化 \$ \$ \$ \$ \$ \$ \$ \$ \$ \$ \$ \$ \$ \$ \$ \$                                                                                                    | Ø 18786 ▼ iRtt                       |
|----------------------------------------------------------------------------------------------------|----------------------------------------------------------------------------------------------------|--------------------------------------|
| 白柳英                                                                                                    | 「「金衣业-4-土壌温度 × 「金衣业-4-土柴温度 × 「金衣业-1-温度 × 「金衣业-1-温度 × 2 全部 3 ▲ 2021-09-11 14:55 到 2021-09-11 15:56 4 Q 書前 8 巻除 2021                                                                                                    | 备列表                                  |
| 在线监控                                                                                                    |                                                                                                    | 济南軍综合产业区 予 費 舜 泰广场展厅(勿动)             |
| <ul> <li>● 在北国陸</li> <li>▲</li> <li>→ 法司税額</li> <li>&gt; 送税国総治</li> <li>● 営税局やう</li> <li>▲</li> <li>&gt; 営税局税</li> <li>● 営税税税</li> <li>● 営税税税</li> <li>● 営税税税税</li> <li>● 営税税税税</li> </ul> | 合性         作用         方         日         日本         日本 </th <th></th> |                                      |
|                                                                                                    | 型示策 1 到賬 11 新记录,总共 11 新记录                                                                                                    | ● □ 机滑动环运剂<br>● □ 机滑动环运剂<br>● □ 红外运剂 |

图 4.4.1

| 序号 | 名称     | 说明                       |
|----|--------|--------------------------|
| 1  | 选择设备   | 若查询单个设备的通知记录则单击选择该设备,若查  |
|    |        | 询多个设备的通知记录则选择多个设备        |
| 2  | 选择因子   | 点击弹出因子下拉框选择因子            |
| 3  | 选择通知类型 | 点击弹出通知类型下拉框,包括短信通知、语音通知、 |
|    |        | 邮件通知、微信通知以及全部类型          |
| 4  | 选择时间   | 选择查询时间                   |
| 5  | 查询     | 点击查询                     |

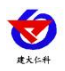

| 6 | 删除   | 勾选通知记录前的勾选框点击删除将记录删除     |
|---|------|--------------------------|
| 7 | 搜索   | 搜索通知记录                   |
| 8 | 下载   | 下载通知记录为 Excel 格式或 PDF 格式 |
| 9 | 通知记录 | 通知记录查询结果                 |

表 4.4.1

注: 当查询多个设备的通知记录时,无法选择因子

# 5. 系统管理

系统管理包括账号管理、设备管理、系统日志三部分

# 5.1. 账号管理

点击导航栏的"账号管理"进入账号管理页面

| 🕑 综合环境监控     | 云平台 首页 大屏可視化 |          |                     |                                                                                                    |
|--------------|--------------|----------|---------------------|----------------------------------------------------------------------------------------------------|
| 合 m页         | +添加账号 1      |          |                     | 18.0次 2 国                                                                                                    |
| ● 在线监控 -     | 账号           | 用户名      | 创建时间                | 3 4 操作 5 6                                                                                                    |
| 日 数据中心 マ     | dst          | 123456   | 2021-10-08 14:27:26 | 1927G-20 67R-39R 89.09R-3                                                                                                    |
| N HOME       | 12345678     | 12345678 | 2021-10-08 13:41:42 | 修改信息 权限分配 梁单权限 膀胱水带                                                                                                    |
| op sevence - | 33333        | 33333    | 2021-10-08 13:40:38 | 修改信息 校用分配 单单权限 膀胱水带                                                                                                    |
| > 账号管理       | pccs         | pccs     | 2021-09-15 08:46:03 | 修改信息 极限分配 维维权限 膀胱胀带                                                                                                    |
| > 设备管理       | szjc         | szjc     | 2021-09-09 15:58:23 | 终众信息 权限分配 荣华权限 删除账号                                                                                                    |
| > 系統日志       | m            | m        | 2021-09-09 10:41:01 | <b>终</b> 改信息 权限分配 常单权限 图除账号                                                                                                    |
|              | 111          | 111      | 2021-08-26 20:41:07 | <b>终</b> 改信息   权限分配   禁律权限   删除账号                                                                                                    |
|              | 10000005     | 10000005 | 2021-08-26 10:05:52 | <b>修改信息 极限分配 常单极限 肥除账号</b>                                                                                                    |
|              | skynet       | skynet   | 2021-08-25 16:38:11 | <b>师政位息 极限分配 带单极限 删除账号</b>                                                                                                    |
|              | zmkg         | zmkg     | 2021-08-20 17:27:04 | <b>修改信息 极限分配 带单极限 删除账号</b>                                                                                                    |
|              | 设备维护         | 维护员1     | 2021-08-20 15:09:09 | #2211章 #2211章 #211章 #211章 #211章 #211章 #211章 #211章 #211章 #211章 #211章 #211章 #211章 #211章 #211章 #211章 #211章 #211章 #<br>#211章 #211章 #211章 #211章 #211章 #211章 #211章 #211章 #211章 #211章 #211章 #211章 #211章 #211章 #211章 #211章 #211章 #211章 #21 |
|              | zyh6669      | 111      | 2021-08-19 09:28:19 | #22:11.2 使用:3H2 ##61用 #161所号                                                                                                    |
|              | 123456       | 123456   | 2021-08-18 09:55:40 | 师政信息 经限分配 带单码限 翻轴手带                                                                                                    |
|              | суу          | cyy      | 2021-08-05 16:33:05 | #22:11.0 _ 60R:512 _ ##60R _ #8695-10                                                                                                    |
|              | xin          | xin      | 2021-08-05 09:40:13 | #225页是 经用公报 ##60限 ##661% ##661%                                                                                                    |
|              |              |          | -                   |                                                                                                    |

图 5.1.1

| 序号 | 名称   | 说明                             |
|----|------|--------------------------------|
| 1  | 添加账号 | 点击添加账号,弹出添加账号页面,如图 5.1.2       |
| 2  | 搜索账号 | 输入关键词搜索账号                      |
| 3  | 修改信息 | 修改账号信息                         |
| 4  | 权限分配 | 点击进行权限分配,点击如图 5.1.3,勾选区域前的勾选框, |
|    |      | 表示拥有查看此区域下设备的权限,勾选权限,表示拥有对     |
|    |      | 区域或区域下设备操作的权限                  |
| 5  | 菜单权限 | 点击设置菜单权限,勾选菜单权限列表前的勾选框,拥有对     |
|    |      | 此菜单的权限,如图 5.1.4                |
| 6  | 删除账号 | 点击将账号删除                        |

### 表 5.1.1

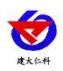

| 添加信息 |        | ×       |
|------|--------|---------|
| 账号   | 请输入账号  |         |
| 用户名  | 请输入用户名 |         |
| 密码   | 请输入密码  |         |
|      |        | 立即提交 取消 |

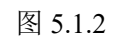

| 权限  | 分配         |                                                  | × |
|-----|------------|--------------------------------------------------|---|
| 账号: | qwe        | 用户答: qwe23                                       |   |
|     | 区域         | 权限                                               |   |
|     | ▼ 济南某综合产业区 | 修改分组 🗸 / 删除分组 🗸 增加子分组 🗸 修改设备 🗸 继电器操作 🗸 删除历史数据 🗸  |   |
| ~   | ▼ test     | 修改分组 🖌 🧸 開除分组 🗸 増加子分组 🖌 修改设备 🦛 銀电器操作 🗸 加約历史数据    |   |
|     | ▼ 測试       | <b>修改分组                                     </b> |   |
|     | ▼ 测试1      | 修改分组 翻除分组 增加子分组 修改设备 望电器操作 翻除历史数据                |   |
|     |            |                                                  |   |
|     |            |                                                  |   |
|     |            |                                                  |   |
|     |            | 立即提交                                             | 消 |

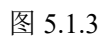

| 菜单权限       |            | ×      |
|------------|------------|--------|
| 账号: qwe    | 用户名: qwe23 |        |
| • 📩 🖾 首页   |            |        |
| 🗄 📙 💋 在线监控 |            |        |
| 🖽 🖿 🕝 数据中心 |            |        |
| 🗄 📒 💋 系统管理 |            |        |
|            |            |        |
|            |            |        |
|            |            | 立即提交取消 |
|            |            |        |
|            |            |        |

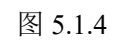

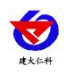

# 5.2. 设备管理

点击导航栏的"设备管理",进入设备管理页面。

| × 86 | 里移动设备             |          |      |            |            | 提:從 III 1                               | 设备列表                                                                                                    |
|------|-------------------|----------|------|------------|------------|-----------------------------------------|----------------------------------------------------------------------------------------------------|
|      | 设备名称              | ↓ 设备地址 ↓ | 报警记录 | 离线判断间隔(分钟) | 保存数据间隔(分钟) | 操作                                      | <ul> <li>済南葉综合产业区</li> <li>一</li></ul>                                                                                                    |
|      | 20006991          | 20006991 | 开启   | 1          | 0          | 设备信息 设备维护 数据选作 器像头管理 同步Iccid卡 查查Iccid卡  | ► 空气监测                                                                                                    |
|      | 21044746          | 21044746 | 开启   | 1          | 0          | 设备信息 设备维护 数据选作 器像头答理 同步Iccid卡 查查Iccid卡  | ZZ                                                                                                    |
|      | 1111111           | 10000021 | 开启   | 0          | 3          | 设新信息 资新维护 数据强传 器像头管理 同步Incid卡 查查Elccid卡 | <ul> <li>二 1</li> <li>二 用白设备測は勿动</li> </ul>                                                                                                    |
|      | 供暖温湿度测试(10.15前勿用) | 10000002 | 开启   | 5          | 5          | 设新信息 设备维护 数据通传 频像头营理 同步Iccid卡 查看Iccid卡  | 11                                                                                                    |
| 0    | 10000006          | 10000006 | 开启   | 1          | 2          | 设新信息 设备维护 数据进传 摄像失营理 同步tocid卡 查看tocid卡  |                                                                                                    |
| 0    | 10000020          | 10000020 | 开启   | 1          | 2          | 设备信息 设备维护 数据进行 易象失答理 同步Iccid+ 查看iccid+  | pc                                                                                                    |
|      | 10000026111       | 10000026 | 开启   | 1          | 2          | 设备信息 设备维护 数据运传 摄像失管理 同步Iccid中 查看iccid中  | — <u>—</u> 11212<br>— <u>—</u> 测试                                                                                                    |
|      | 10000007_3.0协议-勿动 | 1000007  | 开启   | 1          | 3          | 设备信息 设备维护 数据运传 易条头管理 同步Iccid卡 查看iccid卡  | ▶ <mark>●</mark> 清问                                                                                                    |
|      | Test0709          | 10000009 | 开启   | 3          | 3          | 设备信息 设备维护 数据选传 摄像失管理 同步iccid卡 查看iccid卡  | - @ 20006991                                                                                                    |
|      | 10000024          | 10000024 | 开启   | 1          | 30         | 设备信息 设备维护 数据透传 摄像失管理 同步Iccid卡 查看Iccid卡  | 21044746                                                                                                    |
|      | 10000027lekn      | 10000027 | 开启   | 30         | 3          | 设备信息 设备维护 数据选终 摄像失管理 同步Iccid卡 查看Iccid卡  | - ● 1111111                                                                                                    |
|      | G20高速公路气象监测       | 10000028 | 开启   | 30         | 30         | 设备信息 设备维护 数据选修 摄像失管理 同步Iccid卡 查看Iccid卡  | 10000006<br>10000020                                                                                                    |
|      | 机房动环监测            | 10000033 | 开启   | 30         | 30         | 设备信息 设备维护 数据还称 摄像头管理 网络Iccid卡 查看Iccid卡  | - • 10000026111                                                                                                    |
|      | 红外监测              | 10000034 | 开启   | 30         | 30         | 设备信息 设备维护 数据进传 摄像头管理 同步Incid卡 查看Incid卡  | - · · · 1000007_3.0协议-勿:<br>- · · · · · · · · · · · · · · · · · · ·                                                                                                    |
|      | 20006992          | 20006992 | 开启   | 1          | 30         | 设备信息 设备维护 数据延终 摄像失管理 同步Incid卡 查看Incid卡  | - @ 10000024                                                                                                    |
|      |                   |          |      |            |            |                                         | <ul> <li>         — ● 1000002/1kkn         — ● G20高速公路气象出演         — ● 机炭防冻监測         — ● 和炭防冻监測         — ● 紅外協測         — ● 20006992         — ● 24227734         — ● WIFItest         </li> </ul> |

图 5.2.1

点击右侧设备列表,右击根区域出现如图 5.2.2

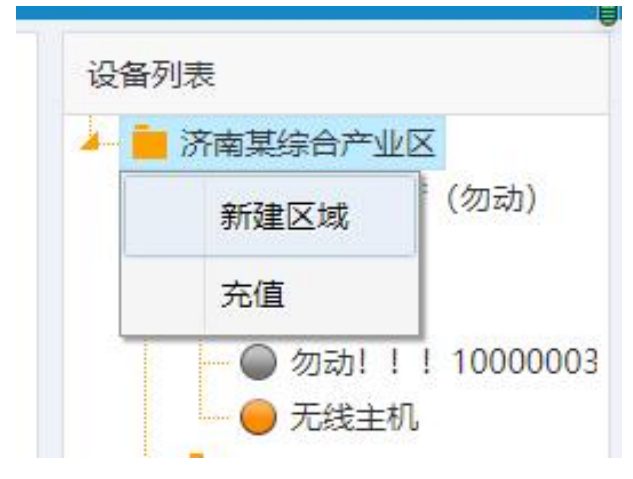

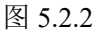

点击新建区域,输入区域名称,点击立即提交,即可新建区域,如图 5.2.3

| 区域名称 |      |              |
|------|------|--------------|
|      | 立即提交 | 取消           |
|      |      |              |
|      |      |              |
|      |      |              |
|      | 区域名称 | 区域名称<br>立即提交 |

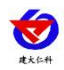

根区域下,点击充值,可以对区域的邮件、短信、语音条数进行充值及查看,还可以查 看充值记录,如图 5.2.8:

| 充值信息           |     |     |
|----------------|-----|-----|
| 区域名称: 济南某综合产业区 |     | 充值记 |
| 类型             | 剩余  | 操作  |
| 邮件             | 17  | 充值  |
| 短信             | 243 | 充值  |
| 语音             | 94  | 充值  |
|                |     |     |
|                |     |     |

图 5.2.4

若选中的区域是子区域,右击区域如下图 5.2.5 所示

新建区域: 该区域下新建子区域

编辑区域:修改区域名称

删除区域:删除此区域,删除区域时要保证区域下无设备以及邮件、短信、语音的剩余 条数不能为负,若该区域下还有剩余的邮件、短信、语音条数,删除该区域后,剩余的条数 会返回到根区域。

| -  | 测试   |
|----|------|
|    | 新建区域 |
|    | 编辑区域 |
| 66 | 删除区域 |
|    | 充值   |

图 5.2.5

点击充值按钮,弹出充值页面,如图 5.2.6,输入要充值的数量,点击生成二维码,使 用微信进行扫码支付;点击取消,可以取消充值。

管理员账号下,点击分配按钮,弹出分配弹窗,如图 5.2.7,当输入数值小于等于根区 域的剩余数量,可以分配成功,根区域下剩余条数减少;当输入的数值为负数时,该区域下 的剩余条数减少,减少的条数返回根区域。若删除子区域则将子区域的分配条数还给根区域。 子账号没有分配权限,只有充值权限。

设备报警时,只有在该设备所在区域的邮件、短信、语音的条数充足才会发送报警通知。

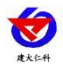

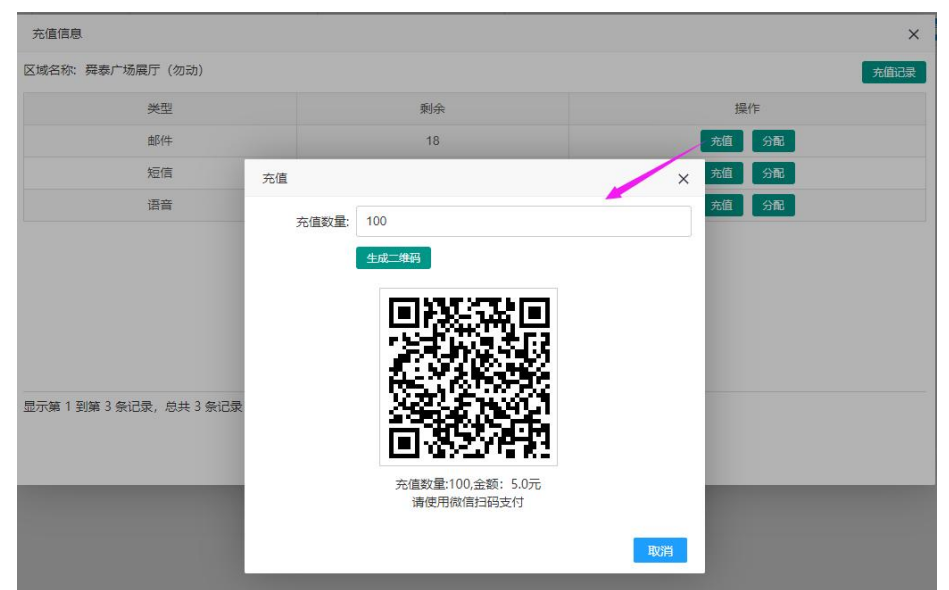

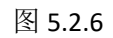

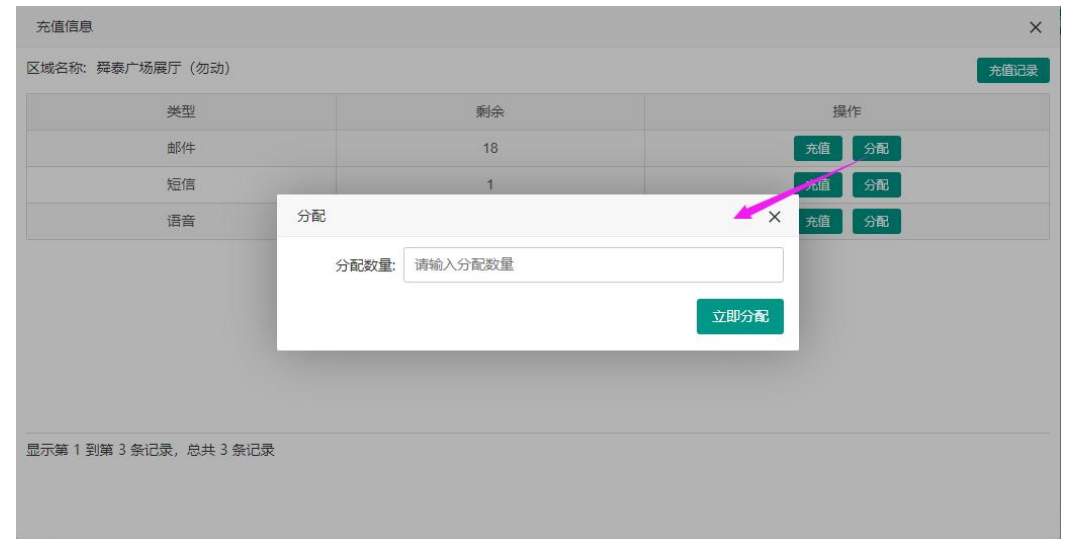

图 5.2.7

点击充值记录,弹出充值记录弹窗,选择时间,可查询该时间内短信、邮件、语音的充值记录。

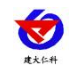

| 充值记录                                         |      |      |         |                  |
|----------------------------------------------|------|------|---------|------------------|
| 2021-08-15 10:04 到 2021-09-13 10:04 1 2 章河 2 |      |      |         |                  |
|                                              |      |      |         | 搜索 3 🔳 💆         |
| 用户                                           | 充值类型 | 充值数量 | 总共消费(元) | 充值时间             |
| *Besty                                       | 邮件充值 | 1    | 0.05    | 2021-08-27 16:09 |
| 多芒小丸子                                        | 邮件充值 | 1    | 0.05    | 2021-08-27 16:19 |
| ♥ 芽芽子 5                                      | 邮件充值 | 1    | 0.05    | 2021-08-30 10:02 |
| 🕙 м                                          | 邮件充值 | 1    | 0.05    | 2021-08-30 10:09 |
| 🕙 м                                          | 邮件充值 | 1    | 0.05    | 2021-08-30 10:14 |
| 芽芽子                                          | 邮件充值 | 1    | 0.05    | 2021-08-30 11:38 |
| 🗐 乌拉                                         | 邮件充值 | 1    | 0.05    | 2021-09-06 15:45 |
| 《 仁科测控-赵工                                    | 短信充值 | 1    | 0.1     | 2021-09-10 14:46 |
|                                              |      |      |         |                  |
|                                              |      |      |         |                  |
| 示第1到第8条记录,总共8条记录                             |      |      |         |                  |
|                                              |      |      |         |                  |

图 5.2.8

| 序号 | 名称     | 说明                          |
|----|--------|-----------------------------|
| 1  | 选择时间   | 选择时间范围                      |
| 2  | 查询按钮   | 点击查询,将符合条件的数据查询出来           |
| 3  | 搜索     | 对充值记录进行搜索                   |
| 4  | 导出     | 点击导出,可以导出 PDF 和 Excel 格式的文件 |
| 5  | 充值记录数据 | 查询出来的充值记录数据                 |

表 5.2.8

在设备管理页面的左上角,可以进行批量移动设备的操作,管理员具有此权限,子账号无权 操作。勾选设备后点击批量移动设备按钮,弹出弹窗如图 5.2.9 所示。

| 微信云平台       | 测试           | 首页 大屏可提化                        |          |      |            |             |        |                    |                      | ø                   | ● 告告关闭 | ▼ <i>爲</i> 管理员 ▼ 退出                                 |
|-------------|--------------|---------------------------------|----------|------|------------|-------------|--------|--------------------|----------------------|---------------------|--------|-----------------------------------------------------|
| 合 前页        | <b>N #85</b> | 里移动设备                           |          |      |            |             |        |                    | 搜索                   |                     |        | 设备列表                                                |
| ● 在线监控 ▲    | 0            | 设备名称                            | ◎ 设备地址 ◊ | 报警记录 | 高线判断问隔(分析  | ) 保存数据问     | 屬(分钟)  |                    | 操作                   |                     |        | ▲ 講座某综合产业区 ▶ 書 発表广场展厅(勿动)                           |
| > 实时数据      |              | 20006991                        | 20006991 | 开启   | 1          | 0           | 100    | 5/11 (0:000) 80000 | 41 <b>684</b> 1888 6 | illeid-it 重調ico     | id+t   | ► · · · · · · · · · · · · · · · · · · ·             |
| > 祝颜邕控      |              | 21044746                        | 21044746 | 开启   | 批量移动设备     | 1           |        |                    | ×<br>管理 同            | igbleeid卡 查看lee     | sd-Fe  | - 💼 ZZ                                              |
| > 继电器控制     |              | 1111111                         | 10000021 | 开启   | 区域列表       | jij         | 输入区域名称 | 搜索                 | 8理 6                 | (#lecid-# 查看lec     | id‡    | ▶ ■ 1 ▶ ■ 用户设备测试勿动                                  |
| 日 数据中心 🔺    | 0            | 供暖温湿度测试(10.15前勿用)               | 10000002 | 开启   | <b>E</b> # | ŝ           |        |                    | :管理 [6               | I\$Plecid-年 番組ico   | id≑    | 11                                                  |
| > 历史数据      |              | 10000006                        | 10000006 | 开启   | 0 -        | 济南某综合产业区    |        |                    | .信理 原                | 1840cid-10 亚语Ico    | id-t=  | ▶ ■ 10000005                                        |
| > #39030487 | 0            | 10000020                        | 10000020 | 开启   | 0          | ▼ 舜泰广场展厅(勿动 | b)     |                    | .台理 同                | Beliccid+H 查留icc    | kd-#   | ► <b>=</b> pc                                       |
|             | 0            | 10000026111                     | 10000026 | 开启   | ۲          | <b>▼</b> a  | 2      |                    | 治理 同                 | BDICcid卡 盘猫icc      | kd-#   | ▶ <b>●</b> 第8点                                      |
| > Service   | 0            | 10000007_3.0协议-勿动               | 10000007 | 开启   | 0          | ▼ 空气监测      |        |                    | .18理 同               | SPlecid+年 型間lee     | ki-ŧ   | ▶ ■ 謝问<br>- ■ dsf                                   |
| / manca     | 0            | Test0709                        | 10000009 | 开启   | 0          | ▼ FAETEST01 |        |                    | :管理 [6               | Ishiceid-# 亚相co     | id-‡   | - @ 20006991                                        |
| G》系统管理 ▲    | 0            | 10000024                        | 10000024 | 开启   | 0          | ▼ ZZ        |        |                    | 11日日 日本              | 19lecid-10 IENilec  | id‡    | 111111                                              |
| > 账号管理      |              | 10000027iekn                    | 10000027 | 开启   | 0          | <b>*</b> 1  |        |                    | :管理 同                | Billecid-li Alifico | ki-te  | 供販温温度測试(10                                          |
| > 设备管理      | 0            | G20高速公路气象监测                     | 10000028 | 开启   | 0          | - Mit       |        |                    | :管理 同                | isbleeid-# 2020lee  | kd-#   | - @ 10000020                                        |
| > 系统日志      | 0            | 机房动环蓝测                          | 10000033 | 开启   | 0          | ▼ 用户设备测试勿动  |        |                    | 信理 同                 | igbleeid卡 查图lee     | kd-#   | -  10000026111  10000007 3 0tb39                    |
|             | 0            | 紅外盜測                            | 10000034 | 开启   | 0          | ▼ 22222     |        |                    | 合理 同                 | Ballecid-非 查看lec    | 10+#   | -  Test0709                                         |
|             | 0            | 20006992                        | 20006992 | 开启   | 0          | <b>v</b> 11 |        | 3                  | 信理 同                 | Beliccid-即 新新icc    | 4-64   | -  10000024  0 10000027iekn                         |
|             |              |                                 |          |      | 0          | - 22222     |        |                    | - 84                 |                     |        | - G20高速公路气象监测                                       |
|             |              |                                 |          |      |            | - 22222     |        |                    |                      |                     |        | <ul> <li>         —          —          —</li></ul> |
|             |              |                                 |          |      |            |             |        | 立即提交               | 取び時                  |                     |        | 20006992                                            |
|             |              |                                 |          |      |            |             |        |                    | _                    |                     |        | WIFItest                                            |
|             |              |                                 |          |      |            |             |        |                    |                      |                     |        | 33333333                                            |
|             |              |                                 |          |      |            |             |        |                    |                      |                     |        | 33333334                                            |
|             |              | 1 9/12 15 507# 0++ 60 507# 2078 | 10 . SIA |      |            |             |        |                    |                      | 1 2 2 4             | 5 .    | 40041221                                            |

| 序号 | 名称   | 说明              |
|----|------|-----------------|
| 1  | 区域搜索 | 输入区域名称后可对区域进行搜索 |

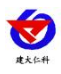

| 2 | 区域列表 | 显示该账号下的区域列表       |  |  |
|---|------|-------------------|--|--|
| 3 | 立即提交 | 点击立即提交后可对设备进行批量移动 |  |  |
|   |      |                   |  |  |

表 5.2.9

# 5.2.1. 设备信息

点击设备信息,如图 5.2.1.1

| 设备信息                      |                                     | × |
|---------------------------|-------------------------------------|---|
| 设备信息 因子列表                 |                                     |   |
| 1 设备名称 LORA无线主机           | 2 所属区域: 济南某综合产业区                    |   |
| 3 设备地址: 40150274          | 4 设备排序: 10                          |   |
| 5 标记位置: (开启)              | 6 设备经纬度: 103.3743,35.3238           |   |
| 高线判断间隔(分钟): 15 <b>7</b> 8 | 保存数据间隔(分钟): 30                      |   |
| 9 报警数据: (开启)              | 10 报答关型: 🗹 离线报答 🔽 超限报答 🗌 复归通知 11 12 | 2 |
|                           | 应用于其他设备立即提交                         |   |
|                           |                                     |   |
|                           |                                     |   |
|                           |                                     |   |

图 5.2.1.1

| 序号 | 名称     | 说明                       |
|----|--------|--------------------------|
| 1  | 设备名称   | 输入设备名称                   |
| 2  | 所属区域   | 显示设备所属区域                 |
| 3  | 设备地址   | 显示设备地址                   |
| 4  | 设备排序   | 输入数字可以进行设备排序,数字越大,设备排序越  |
|    |        | 靠前                       |
| 5  | 标记位置   | 点击开启后,设备会在地图上显示设备的经纬度位置  |
| 6  | 设备经纬度  | 标记位置的按钮开启后,双击设备经纬度弹出地图,  |
|    |        | 可以在地图上标点,或单击文本框,手动输入经纬度  |
| 7  | 离线判断间隔 | 设备离线多久平台会显示离线            |
| 8  | 保存数据间隔 | 保存历史数据的间隔                |
| 9  | 报警数据开关 | 开启报警数据开关后设备报警,记录报警数据,若关  |
|    |        | 闭报警开关则不会记录报警数据           |
| 10 | 报警类型   | 勾选超限报警,设备超报警上下限值后发送超限报警  |
|    |        | 通知;勾选离线报警,设备离线后发送离线报警通知; |
|    |        | 勾选复归通知,设备由报警恢复正常时,可收到通知  |
| 11 | 应用于其他设 | 点击应用于其他设备,可将该设备的设备信息应用于  |

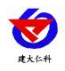

|    | 备    | 其他设备,设备名称、设备地址、标记位置、设备经 |
|----|------|-------------------------|
|    |      | 纬度不会应用于其他设备。如图 5.2.1.2  |
| 12 | 立即提交 | 将设置进行保存                 |

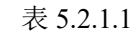

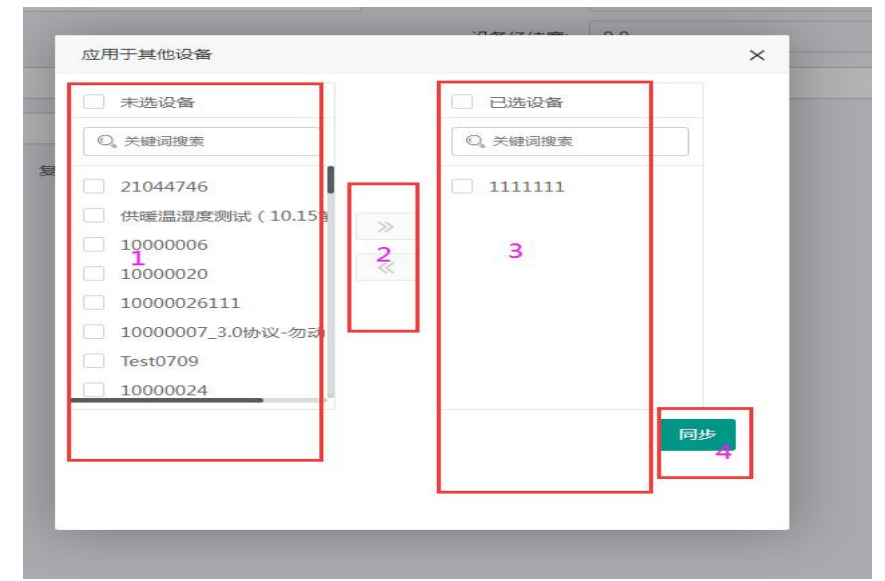

图 5.2.1.2

| 序号 | 名称     | 说明                           |
|----|--------|------------------------------|
| 1  | 未选设备列表 | 未被选择的设备列表                    |
| 2  | 移动按钮   | 勾选设备后可进行左右移动设备的操作            |
| 3  | 已选设备列表 | 已被选择的设备列表                    |
| 4  | 同步按钮   | 点击同步后弹出如图 5.2.1.3,可选择是否同步联系人 |

表 5.2.1.2

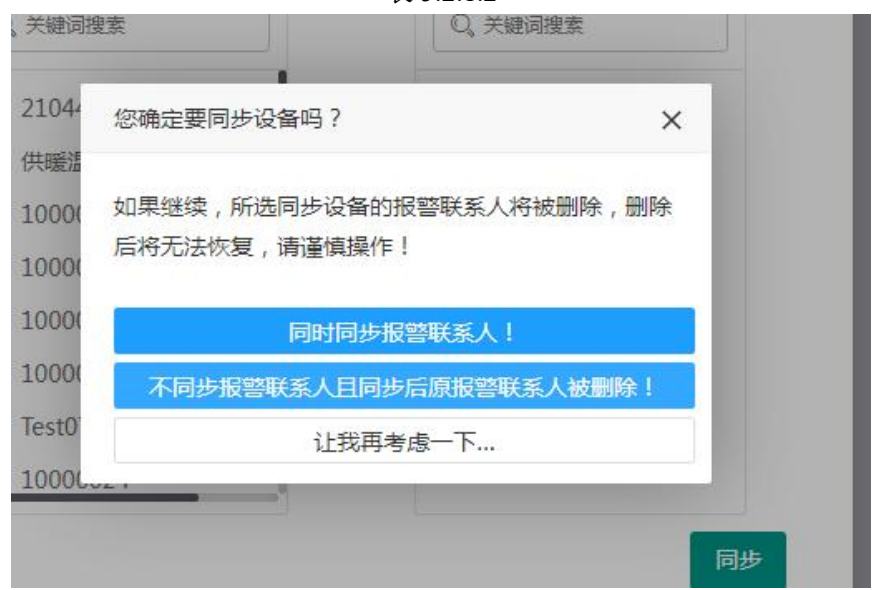

图 5.2.1.3

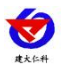

### 5.2.2. 因子列表

设备信息页面,点击因子列表,如图 5.2.2.1

| 设备信息               |           |                        |      |                 |        |        |              |      | ×    |
|--------------------|-----------|------------------------|------|-----------------|--------|--------|--------------|------|------|
| 设备信息 因子列表          |           |                        |      |                 |        |        |              |      |      |
| 添加因子批量添加因子         | 批量添加报警联系人 | 批量修改报警规则 报警联系人         | 列表   | 7               |        |        |              |      |      |
| 1 <u>2</u><br>市点编号 | 3<br>数据类型 | 4 5<br><sub>因子名称</sub> | 因子使能 | 报警时段            | 9      | 10     | 操作 <b>11</b> | 12   | 13   |
| 1                  | 模拟量1      | 温度1                    | 开启   | 00:01-23:58     | 因子信息   | 運調參数设置 | 报警联系人        | 报警规则 | 删除因子 |
| 1                  | 模拟量2      | 湿度1                    | 开启   | 00:00-23:59     | 因子信息   | 運調参数设置 | 报警联系人        | 报警规则 | 删除因子 |
| 2                  | 模拟量1      | 温度2                    | 开启   | 报警时段            | 因子信息   | 這調參数设置 | 报警联系人        | 报警规则 | 删除因子 |
| 2                  | 模拟量2      | 湿度2 6                  | 开启   | 00:00-23:59 📀 🗸 | * 科子信息 | 運調參数设置 | 报警联系人        | 报警规则 | 删除因子 |
| 3                  | 模拟量1      | 温度3                    | 开启   | 8 00:00-23:59   | 因子信息   | 這調參数设置 | 报警联系人        | 报警规则 | 删除因子 |
| 3                  | 模拟量2      | 湿度3                    | 开启   | 09:00-08:59     | 因子信息   | 運調参数设置 | 报警联系人        | 报警规则 | 删除因子 |
| 4                  | 模拟量1      | 温度4                    | 开启   | 00:00-23:59     | 因子信息   | 运调参数设置 | 报警联系人        | 报警规则 | 删除因子 |
| 4                  | 模拟量2      | 湿度4                    | 开启   | 00:00-23:59     | 因子信息   | 運調参款设置 | 报警联系人        | 报警规则 | 删除因子 |
| 5                  | 模拟量1      | 温度5                    | 开启   | 08:00-07:59     | 因子信息   | 運調参数设置 | 报营联系人        | 报警规则 | 删除因子 |
| 5                  | 模拟量2      | 湿度5                    | 开启   | 08:00-08:00     | 因子信息   | 運調參款设置 | 报警联系人        | 报警规则 | 删除因子 |
| 6                  | 模拟量1      | 温度6                    | 开启   | 07:00-07:00     | 因子信息   | 運調參数设置 | 报警联系人        | 报警规则 | 删除因子 |
|                    |           |                        |      |                 |        |        |              |      |      |
|                    |           |                        |      |                 |        |        |              |      |      |
|                    |           |                        |      |                 |        |        |              |      |      |
|                    |           |                        |      |                 |        |        |              |      |      |

显示葉 1 到筆 11 冬记录,总井 11 冬记录

图 5.2.2.1

| 序号 | 名称       | 说明                           |
|----|----------|------------------------------|
| 1  | 添加因子     | 点击添加单个因子,参考小节"5.2.3 添加因子"    |
| 2  | 批量添加因子   | 点击弹出因子模板的下拉框,可以选择模板,如图       |
|    |          | 5.2.4.1                      |
| 3  | 批量添加联系人  | 点击弹出添加联系人界面,如图 5.2.5.1       |
| 4  | 批量修改报警规则 | 点击弹出修改报警规则的界面,如图 5.2.6.1     |
| 5  | 报警联系人列表  | 点击报警联系人列表,弹出界面,如图 5.2.7.1 所示 |
| 6  | 因子使能按钮   | 点击该按钮,可以开启/关闭因子使能            |
| 7  | 报警时段     | 设置的报警时间段在此显示,在时间段内该因子超限      |
|    |          | 后会弹窗、实时数据颜色变化、发送报警通知或者是      |
|    |          | 因子恢复正常的复归通知,不在时间段内则不会        |
| 8  | 报警时段设置   | 可在此对因子的报警时段进行设置              |
| 9  | 因子信息     | 点击弹出因子信息界面,如图 5.2.4.2        |
| 10 | 遥调参数设置   | 点击弹出遥调参数设置界面,如图 5.2.8.1      |
| 11 | 报警联系人    | 点击报警联系人,弹出添加报警联系人界面,如图       |
|    |          | 5.2.9.1                      |
| 12 | 报警规则     | 点击设置修改单个设备的报警规则,如图 5.2.10.1  |
| 13 | 删除因子     |                              |

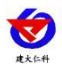

### 表 5.2.2.1

### 5.2.3. 添加因子

点击图 5.2.2.1 的添加因子,展示如图 5.2.3.1

| 因子信息                           | ×                |
|--------------------------------|------------------|
| 因子名称:                          | 9 节点编号: 1 置调参数设置 |
| 因子排序 02                        | 10 数据类型: 模拟量1    |
| 3 國标                           | 11因子使能: 开启 ●     |
| 4 因子单位: ppm                    | 12 小数位数: 1       |
| 5 系数: 0.1                      | 13 備差: 0         |
| 报警延时(秒): 0 6                   | 14 报警频率(分): 5    |
| 7 报警时段:开始时间: 00:00 结束时间: 23:59 | 15 夏归延时(秒); 0    |
| 语音最多发送次数: 3 8                  | 16 短信最多发送次数 3    |
|                                | 17 保存            |
|                                |                  |
|                                |                  |

图 5.2.3.1

| 序号 | 名称       | 说明                        |
|----|----------|---------------------------|
| 1  | 因子名称     | 点击输入因子名称                  |
| 2  | 因子排序     | 数值越大的因子排序越靠前              |
| 3  | 图标       | 点击选择因子图标                  |
| 4  | 因子单位     | 设置因子单位                    |
| 5  | 系数       | 设置系数                      |
| 6  | 报警延时     | 设备由正常状态变成报警(超报警上限或下限)状态时, |
|    |          | 会延时发送报警通知                 |
| 7  | 报警时段     | 可对因子进行报警时段的设置,设置后在因子列表显示; |
|    |          | 在时间段内该因子超限后会弹窗、实时数据颜色变化、发 |
|    |          | 送报警通知或者是因子恢复正常的复归通知,不在时间段 |
|    |          | 内则不会                      |
| 8  | 语音最多发送次数 | 设备处于报警状态后,给每个联系人最多发送几条语音  |
| 9  | 节点编号     | 输入节点编号                    |
| 10 | 数据类型     | 选择因子数据类型                  |
| 11 | 因子使能     | 因子使能开启后因子的设置信息才生效,且在首页能看到 |
|    |          | 此因子,若关闭则不能                |

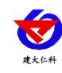

| 12 | 小数位数     | 设置小数位数                   |
|----|----------|--------------------------|
| 13 | 偏差       | 设置偏差                     |
| 14 | 报警频率     | 因子持续报警时,多久发一次报警通知        |
| 15 | 复归延时     | 设备由报警状态变成正常状态时,会延时发送复归通知 |
| 16 | 短信最多发送次数 | 设备处于报警状态后,给每个联系人最多发送几条短信 |
| 17 | 保存       | 将因子信息保存                  |

表 5.23.1

### 5.2.4. 批量添加因子

点击批量添加因子弹出批量添加因子的模板,可进行批量添加,如图 5.2.4.1

| 批量添加因子  |               | × |
|---------|---------------|---|
| 选择因子模板: | 单路温湿度         | * |
|         | 单路温湿度         |   |
|         | 单路温湿度+电量+供电状态 |   |
|         | 2路温湿度+电量+供电状态 |   |
|         | 4路温湿度+电量+供电状态 |   |
|         | 8路温湿度         |   |
|         | 16路温湿度        |   |
|         | 32路温湿度        |   |
|         | 31路温湿度+市电监测   |   |
|         | 扬尘模板          |   |
|         | 标准版气象站        |   |
|         | 高级版气象站        |   |

图 5.2.4.1

添加完因子后点击因子信息可以修改,如图 5.2.4.2,可以在遥调参数设置中对遥调参数 进行设置,具体信息参考小节"5.2.8 设置遥调参数"。

|           |                         |           | 综合环境监控云平台使用手机 | 册 V4.1 |
|-----------|-------------------------|-----------|---------------|--------|
| 因子信息      |                         |           |               | ×      |
| 因子名称:     | 二氧化碳                    | 节点编号:     | 1             | 遥调参数设置 |
| 因子排序:     | 0                       | 数据类型:     | 模拟量1          |        |
| 图标:       |                         | 因子使能:     | 开启            |        |
| 因子单位:     | ppm                     | 小数位数:     | 1             |        |
| 系数:       | 0.1                     | 偏差:       | 0             |        |
| 报警延时(秒):  | 0                       | 报警频率(分):  | 5             |        |
| 报警时段:     | 开始时间: 00:00 结束时间: 23:59 | 复归延时(秒):  | 0             |        |
| 语音最多发送次数: | 3                       | 短信最多发送次数: | 3             |        |
|           |                         |           |               | 保存     |

图 5.2.4.2

# 5.2.5. 批量添加报警联系人

点击批量添加报警联系人,如图 5.2.5.1

| 添加报警联系人         |              | ×                     | : |
|-----------------|--------------|-----------------------|---|
| 是否开启报答: 金 关闭) 1 | 通知延时(砂): 0 2 | 报警通知类型:短信报警通知 3       |   |
| 手机号#1           | 手机号#2        | 手机号#3 短信报警通知          | 1 |
| 手机号#4           | 4 手机号#5      | 手机号#6 语音报警通知          |   |
| 手机号#7           | 手机号#8        | 邮件报警通知<br>手机号#9       | 1 |
| 手机要#10          |              | 微信报警通知                |   |
|                 |              | 5 清空全部                |   |
| 选择报警因子:         |              | 因子筛选:                 |   |
| 温度 温度           |              | 8                     |   |
| 6 7             |              |                       |   |
|                 |              |                       |   |
|                 |              |                       |   |
|                 |              | 9                     |   |
|                 |              |                       |   |
|                 |              | <u>精空全部</u> 勾选全部 立即提交 |   |

图 5.2.5.1

| 序号 | 名称     | 说明                         |
|----|--------|----------------------------|
| 1  | 是否开启报警 | 开启后,设备的值超过报警上下限或设备离线时会给报警联 |
|    |        | 系人发送报警通知                   |
| 2  | 通知延时   | 在发送报警通知时,延时多久发送            |
| 3  | 报警通知类型 | 报警通知类型有短信报警通知、语音报警通知、邮件报警通 |

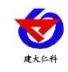

|    |         | 知和微信报警通知。                    |
|----|---------|------------------------------|
| 4  | 联系方式    | 报警通知类型选择语音和短信时输入手机号,当报警通知类   |
|    |         | 型选择邮件时输入邮箱账号,手机号及邮箱可一次性保存多   |
|    |         | 个; 当报警通知类型选择微信报警通知时, 弹出扫码绑定报 |
|    |         | 警联系人,如图 5.2.5.2 所示           |
| 5  | 清空全部    | 可将输入的手机号或邮箱清空                |
| 6  | 选中报警因子  | 选中报警因子后,将报警联系人添加到选中的因子       |
| 7  | 未选中报警因子 | 未选中报警因子,不会将报警联系人添加到选中的因子     |
| 8  | 因子筛选    | 输入因子名称筛选因子                   |
| 9  | 清空全部    | 可将勾选的因子清空选择                  |
| 10 | 勾选全部    | 点击勾选全部按钮,可将因子全部勾选            |
| 11 | 立即提交    | 可将设置保存                       |

表 5.2.5.1

选择报警因子,点击获取二维码,弹出扫码绑定报警联系人,使用微信公众号"综合环 境云"——>"快捷操作"——>"快扫一下",扫码进行绑定。

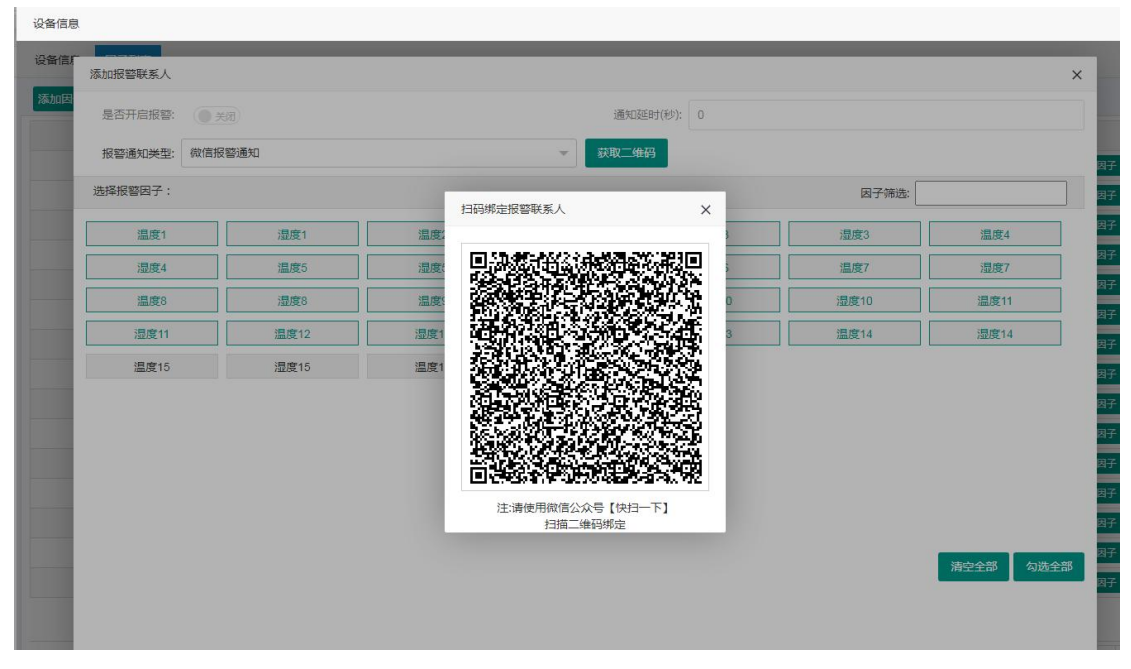

图 5.2.5.2

### 5.2.6. 批量修改报警规则

点击批量修改报警规则,如图 5.2.6.1

添加因子后默认添加报警规则,可以点击批量修改来批量修改报警规则

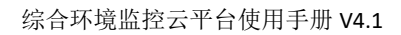

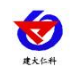

| 设备信息        |                  |                  |                 |      |                                                                 |                |
|-------------|------------------|------------------|-----------------|------|-----------------------------------------------------------------|----------------|
| 设备信期        | 批量修改报警规则         | ł                |                 |      | ×                                                               |                |
| 添加因         | 报警类型             | 报警使能             | 报警值             | 报警颜色 | 报警内容 5                                                          |                |
|             | <b>1</b><br>报警上限 | <b>2</b><br>● 关闭 | <b>3</b><br>120 | 4    | [设备名称]-[节念编号]-[因子名称] 设备地址[设备地址] 当前值 [报警值] 报警限值[报警限值] 报警时间[报警时间] | 因子             |
|             | 平台预警上限           | <b>●</b> 关闭)     | 100             |      | (设备名称)-{节点编号]-{因子名称)设备地址[设备地址]当前值[预警值],预警限值[预警限值]报警时间]报警时间]     | 因子<br>因子<br>因子 |
|             | 平台预警下限           | ● 关闭             | -20             |      | [设备名称]-[节点编号]-[因子名称] 设备地址[设备地址],当前值[预整值],预整限值[预整限值],报整时间]报整时间]  | 因子<br>因子<br>因子 |
|             |                  |                  |                 |      | 6 报题内容模板                                                        | 因子             |
|             | 选择报警因子:          |                  |                 |      | 因子筛选: 7                                                         | 因子             |
|             | 温度               |                  | 湿度              | 电导率  | ORP                                                             |                |
|             | 氨氮               |                  | COD 8           | 余氯   | 9                                                               |                |
|             |                  |                  |                 |      |                                                                 |                |
| 显示第1        |                  |                  |                 |      | 10 <u>11</u> 12<br>清空全部 勾选全部 保存                                 |                |
| TTC/3/345 1 |                  |                  |                 |      |                                                                 |                |

图 5.2.6.1

| 序号 | 名称   | 说明                            |
|----|------|-------------------------------|
| 1  | 报警类型 | 报警类型包括报警上限、平台预警上限、平台预警下限、报警下限 |
| 2  | 报警使能 | 打开报警使能开关后,若因子超过报警上下限值、预警上下限值, |
|    |      | 因子处于报警状态,因子实时数值和报警弹窗会变成报警规则中设 |
|    |      | 置的颜色。若关闭按钮,因子不会报警。当因子超过预警上下限值 |
|    |      | 不超过报警上下限值时不会发送通知              |
| 3  | 报警值  | 因子只有超过报警上限和报警下限时才会发送报警通知      |
| 4  | 报警颜色 | 超报警上下限默认为红色,超平台预警上下限默认为橙色     |
| 5  | 报警内容 | 输入报警内容,报警内容会显示在报警通知和报警弹窗中     |
| 6  | 报警模板 | 点击报警模板可以向报警内容中添加内容            |
| 7  | 因子筛选 | 输入因子名称筛选因子                    |
| 8  | 未选中报 | 未选中报警因子,不会将报警联系人添加到选中的因子      |
|    | 警因子  |                               |
| 9  | 选中报警 | 选中报警因子后,将报警联系人添加到选中的因子        |
|    | 因子   |                               |
| 10 | 清空全部 | 可将勾选的因子清空选择                   |
| 11 | 勾选全部 | 点击勾选全部按钮,可将因子全部勾选             |
| 12 | 保存   | 可将设置保存                        |

#### 表 5.2.6.1

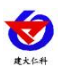

### 5.2.7. 报警联系人列表

点击报警联系人列表,如下图所示:

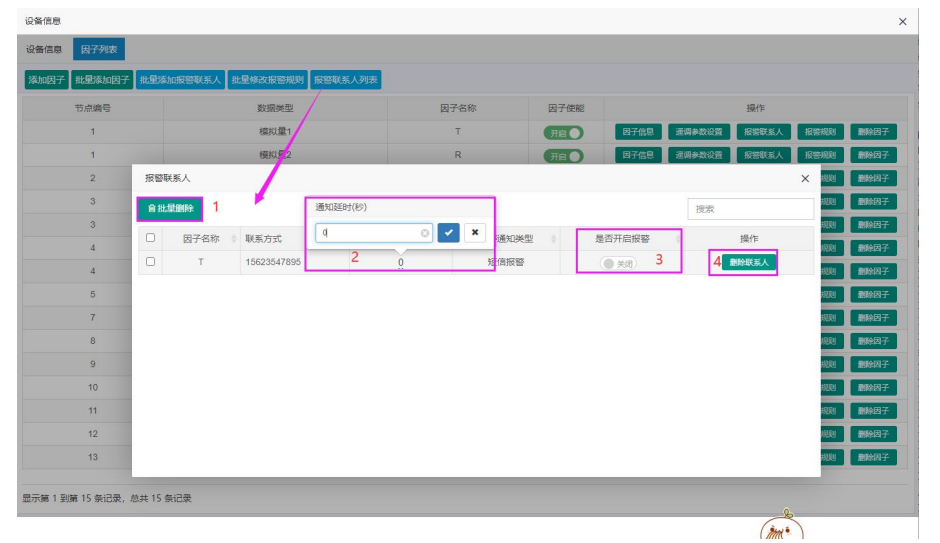

图 5.2.7.1

| 序号 | 名称     | 说明                       |
|----|--------|--------------------------|
| 1  | 批量删除   | 选择联系人,点击该按钮,可以批量删除报警联系人  |
| 2  | 是否开启报警 | 点击该按钮,可以选择开启或关闭报警        |
| 3  | 通知延时   | 点击通知延时,弹出文本框,可以对通知延时进行修改 |
| 4  | 删除联系人  | 点击删除联系人按钮,可以对报警联系人进行删除   |

表 5.2.7.1

### 5.2.8. 设置遥调参数

点击遥调参数设置,设置因子遥调参数,如图 5.2.8.1

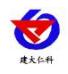

|    | ſĹ L | 显示内容 2 | 3 是否报警            |
|----|------|--------|-------------------|
| 拉  | 0    | 11.X   | ● 关闭 4 删除         |
| 蓟  | 1    | 东北风    | ● 关闭 副除           |
| 当位 | 2    | 东风     | () 关闭) <b>删除</b>  |
| 当位 | 3    | 东南风    | ● 关闭 删除           |
| 当位 | 4    | 南风     | () 关闭) 删除         |
| 迨  | 5    | 西南风    | () 关闭) 删除         |
| 当位 | 6    | 西风。    | () 关闭) <b>别</b> 除 |
| 当位 | 7    | 西北风    | () 关闭) 删除         |

图 5.2.8.1

| 序号 | 名称         | 说明                                                                             |
|----|------------|--------------------------------------------------------------------------------|
| 1  | 档位值        | 输入档位值                                                                          |
| 2  | 显示内容       | 档位值对应的内容                                                                       |
| 3  | 是否报警按<br>钮 | 点击该按钮,可设置报警的开启或关闭。若因子数值为设<br>置的档位值,且档位开启报警,报警弹窗和因子实时数值<br>变红色,报警弹窗和报警通知里显示档位内容 |
| 4  | 删除         | 点击删除按钮,删除档位                                                                    |
| 5  | 添加档位       | 点击添加档位按钮,添加自定义档位                                                               |
| 6  | 8 方位       | 点击 8 方位按钮,添加 8 方位的档位                                                           |
| 7  | 360°方位     | 点击 360°方位按钮,添加 360°方位的档位                                                       |
| 8  | 清空全部       | 可将设置的档位值及内容清空                                                                  |
| 9  | 保存         | 点击保存按钮,保存设置                                                                    |

### 表 5.2.8.1

### 5.2.9. 添加报警联系人

点击报警联系人按钮,弹出添加联系人界面,可以添加手机报警联系人,也可以添加微 信报警联系人,如图 5.2.9.2;添加完成后在报警联系人列表显示,如图 5.2.9.1

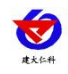

报警联系人

联系方式

|                   |         |        |        | ^            |
|-------------------|---------|--------|--------|--------------|
| 因子名称: 温度          |         |        |        |              |
| 添加报警联系人 添加微信报警联系人 |         |        |        |              |
| 联系方式              | 通知延时(秒) | 报警通知类型 | 是否开启报警 | 操作           |
|                   | 10      |        |        | BRIEA THE ST |

| 技术支持宁工15553131170 | 10 | 微信报警 | 开启          | 删除联系人 |
|-------------------|----|------|-------------|-------|
| 17663756103       | 0  | 短信报警 | <b>● 关闭</b> | 删除联系人 |
| 15553131170       | 10 | 短信报警 | 开启          | 删除联系人 |

显示第1到第3条记录,总共3条记录

图 5.2.9.1

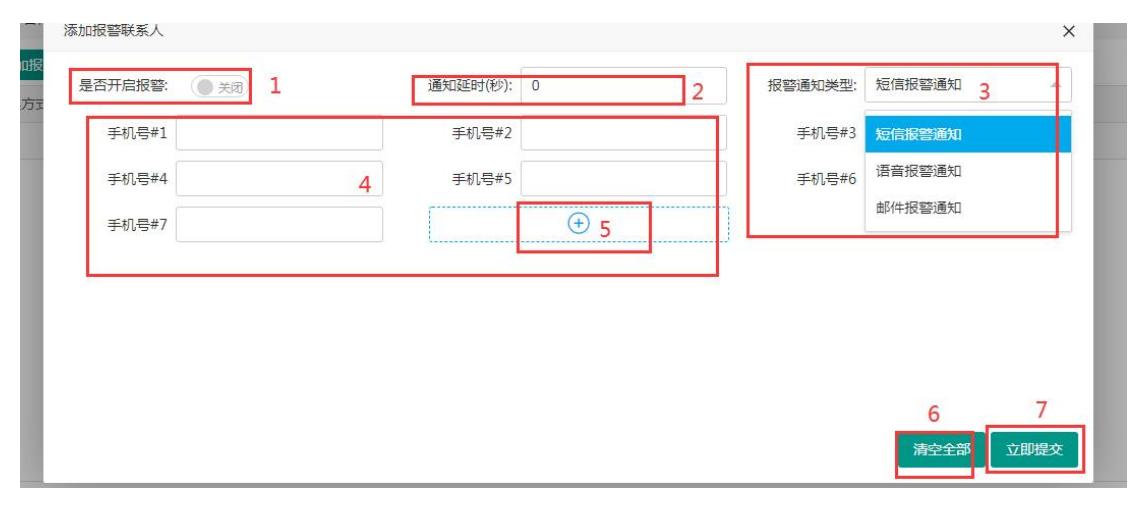

| 图 : | 5.2.9.2 |
|-----|---------|
|-----|---------|

| 序号 | 名称     | 说明                         |
|----|--------|----------------------------|
| 1  | 是否开启报警 | 开启后,设备的值超过报警上下限或设备离线时会给报警联 |
|    |        | 系人发送报警通知                   |
| 2  | 通知延时   | 在发送报警通知时,延时多久发送            |
| 3  | 报警通知类型 | 报警通知类型有短信报警通知、语音报警通知、邮件报警通 |
|    |        | 知                          |
| 4  | 联系方式   | 报警通知类型选择语音和短信时输入手机号,当报警通知类 |
|    |        | 型选择邮件时输入邮箱账号,手机号及邮箱可一次性保存多 |
|    |        | 个,如图 5.2.5.2 所示            |

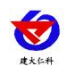

| 5 | 加号   | 点击可增加一个手机号或者邮箱的输入框 |
|---|------|--------------------|
| 6 | 清空全部 | 可将输入的手机号或邮箱清空      |
| 7 | 立即提交 | 可将设置保存             |

点击添加微信报警联系人,弹出扫码绑定报警联系人弹出,如图 5.2.9.3,使用微信公众 号"综合环境云"——>"快捷操作"中的"快扫一下",扫描二维码进行绑定。

| 报警联系人             |                                                |                | ×     |
|-------------------|------------------------------------------------|----------------|-------|
| 因子名称:温度           |                                                |                |       |
| 添加报警联系人添加微信报警联系人  |                                                |                |       |
| 联系方式              | 通知延时(秒) 报警通知类型                                 | 是否开启报警         | 操作    |
| 技术支持宁工15553131170 | 扫码绑定报警联系人 X                                    | 开启             | 删除联系人 |
| 17663756103       | <b>III 70: 26: 26: 26: 3</b>                   | ( <b>)</b> 关闭) | 删除联系人 |
| 15553131170       | ■ またしたので、「「「「」」」」」」」」」」」」」」」」」」」」」」」」」」」」」」」」」 | ·<br>开窟        | 翻合联系人 |
| 显示第1到第3条记录,总共3条记录 |                                                |                |       |

图 5.2.9.3

### 5.2.10. 修改报警规则

点击报警规则,弹出报警规则页面,如图 5.2.10.1。点击要进行修改的报警规则,可修 改单个因子的报警规则。

| 报警规则    |                      |     |      |                                                                | × |
|---------|----------------------|-----|------|----------------------------------------------------------------|---|
| 因子名称: 1 |                      |     |      |                                                                |   |
| 报警类型    | 报警使能                 | 报警值 | 报警颜色 | 报警内容                                                           |   |
| 报警上限    | <ul><li>关闭</li></ul> | 120 |      | [设备名称]-[节点编号]-[因子名称] 设备地址[设备地址],当前值[报警值],报警限值[报警限值],报警时间]报警时间] |   |
| 平台预警上限  | 美闭                   | 100 |      | [设备名称][节点编号]-[因子名称] 设备地址[设备地址],当前值[报警值],报警限值[报警限值],报警时间]报警时间]  |   |
| 平台预警下限  | (●关闭)                | -20 |      | [设备名称][节点编号]-[因子名称] 设备地址[设备地址],当前值[报警值],报警限值[报警限值],报警时间]报警时间]  |   |
| 报警下限    | <b>●</b> 关闭          | -40 |      | [设备名称]{节点编号]-[因子名称]设备地址[设备地址],当前值[报警值],报警限值[报警职值],报警时间]报警时间]   |   |
|         |                      |     |      | 报警内容模板 保存                                                      |   |
|         |                      |     |      | 图 5.2.10.1                                                     |   |

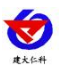

# 5.2.11. 设备维护

设备在线时点击设备维护,弹出输入密码的弹框,如图 5.2.11.1

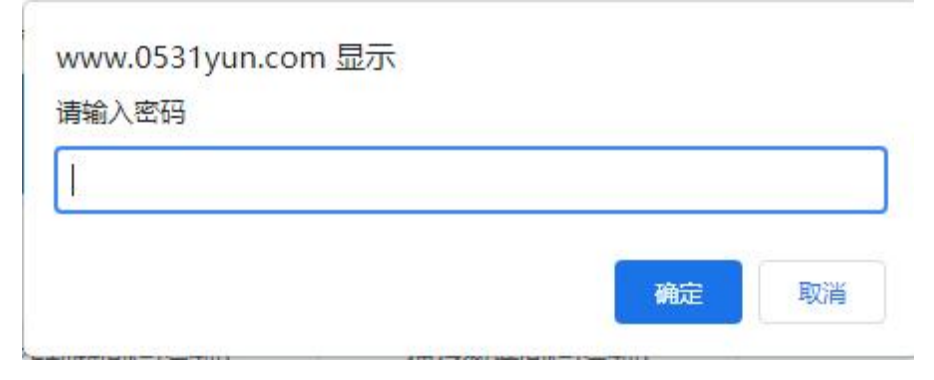

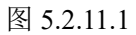

输入密码后弹出设备维护界面,如图 5.2.11.2。

|    | 召唤字典列表 1     | 召唤参数 2 3 下载:         | 變数                 |
|----|--------------|----------------------|--------------------|
| 序号 | 参数名称         | 参数值                  | 更新时间               |
| 1  | iccid卡号 4    | 89860403102080356293 | 2021-09-11 17:16:4 |
| 2  | GPRS心跳帧间隔(秒) | 60 3                 | 2021-07-17 11:16:0 |
| 3  | GPRS数据帧间隔(秒) | 20                   | 2021-07-17 11:16:0 |
| 4  | GPRS目标地址URL  | hj.jdrkck.com        | 2021-07-17 11:16:0 |
| 5  | GPRS目标端口     | 8020                 | 2021-07-17 11:16:0 |
| 6  | 告警目标手机号码1    | 15012345678          | 2021-07-17 11:16:0 |
| 7  | 告警目标手机号码2    | 15112345678          | 2021-07-17 11:16:0 |
| 8  | 告警目标手机号码3    | 15212345678          | 2021-07-17 11:16:0 |
| 9  | 告警目标手机号码4    | 15312345678          | 2021-07-17 11:16:0 |
| 10 | 告警目标手机号码5    | 15412345678          | 2021-07-17 11:16:0 |

显示第 1 到第 10 条记录, 总共 861 条记录 每页显示 10 🔺 条记录

图 5.2.11.2

| 序号 | 名称   | 说明                        |  |  |  |
|----|------|---------------------------|--|--|--|
| 1  | 召唤字典 | 点击召唤字典列表,展示参数名称列表。读取一次后就不 |  |  |  |
|    | 列表   | 需要再读取了                    |  |  |  |
| 2  | 召唤参数 |                           |  |  |  |
| 3  | 下载参数 | 参数值修改后点击下发参数,将参数下发到设备上,再次 |  |  |  |
|    |      | 点击读取,显示设备上的参数值            |  |  |  |
| 4  | 参数名称 | 参数名称在此列显示                 |  |  |  |
| 5  | 参数值  | 参数值在此列显示                  |  |  |  |

### 表 5.2.11.2

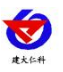

### 5.2.12. 数据透传

点击数据透传,弹出数据透传界面,输入透传数据,若收到接收数据则代表透传成功

| 数据透传                 | ×  |
|----------------------|----|
| 透传数据                 |    |
| FD FD FD 00 00 E9 88 |    |
|                      | 发送 |
| 接收数据                 |    |
| FD FD 62 01 29 28    |    |
|                      |    |

图 5.2.12.1

### 5.2.13. 摄像头管理

点击摄像头管理,进入摄像头管理界面,如图 5.2.13.1 所示:

| 資産条次         1           項金头位置         是否信用           123         开信           週試         开信           硬盘录像机         开信 |
|----------------------------------------------------------------------------------------------------|
| J協会共位置         是否信用           123         开信           測試         开信           硬盘录像机         开信                         |
| 123     开启       測試     开启       硬盘录像机     开启                                                                           |
| 測试         开启           硬盘录像机         开启                                                                                |
| 硬盘录像机 开启                                                                                                    |
|                                                                                                    |
|                                                                                                    |

图 5.2.13.1

| 序号 | 名称      | 说明                          |
|----|---------|-----------------------------|
| 1  | 关联摄像头按钮 | 点击该按钮,弹出关联摄像头弹出,如图 5.2.13.2 |
| 2  | 修改摄像头   | 点击该按钮,可对关联的摄像头信息进行修改        |
| 3  | 取消关联    | 点击该按钮,取消关联的摄像头              |

表 5.2.13.1

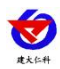

点击关联摄像头,进入关联摄像头界面,播放模式选择仅直播,如下图所示:

| 象头管理                                  |           | ×         |
|---------------------------------------|-----------|-----------|
| 关联摄像头                                 |           | 搜索        |
| 摄像头位置                                 | 是否启用      | 操作        |
| 123                                   | 开启        | 修改摄像头取消关联 |
| 测试                                    | 开启        | 修改摄像头取消关联 |
| 关联摄像头                                 | ×         | 修改摄像头取消关联 |
| 播放模式:1 💿 仅直播 🔷 支持EZOPEN协议             |           |           |
| 摄像头位置: 2                              |           |           |
|                                       |           |           |
|                                       |           |           |
| httpUrl:4                             |           |           |
| rtmpUrl: 5                            |           |           |
|                                       |           |           |
|                                       | 6         |           |
|                                       | 立即提交 取消 7 |           |
|                                       |           |           |
|                                       |           |           |
|                                       |           |           |
|                                       |           |           |
| · · · · · · · · · · · · · · · · · · · |           |           |

图 5.2.13.2

| 序号 | 名称                     | 说明                            |  |  |
|----|------------------------|-------------------------------|--|--|
| 1  | 播放模式                   | 选择播放模式,有仅直播和支持 EZOPEN 协议两种播放模 |  |  |
|    |                        | 式,支持 EZOPEN 协议如图 5.2.13.3 所示  |  |  |
| 2  | 摄像头位置                  | 输入摄像头的位置信息                    |  |  |
| 3  | 是否启用按钮                 | 若为开启状态,在视频监控界面可以查看到摄像头的画面;    |  |  |
|    |                        | 若为关闭状态,则在视频监控界面不显示摄像头画面       |  |  |
| 4  | httpURL                | 输入摄像头的 httpURL                |  |  |
| 5  | rtmpURL 输入摄像头的 rtmpURL |                               |  |  |
| 6  | 立即提交按钮                 | 点击该按钮,关联摄像头成功                 |  |  |
| 7  | 取消按钮                   | 点击取消按钮,取消关联摄像头的操作             |  |  |

表 5.2.13.2

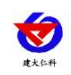

### 播放模式选择支持 EZOPEN 协议,如下图所示:

| 关联摄像头      |                  |            | ×      |
|------------|------------------|------------|--------|
| 播放模式:      | ○ 仅直播 ● 支持EZOPEN | い协议        |        |
| 摄像头位置:     |                  |            |        |
| 是否启用:      | () 关闭)           |            | 2      |
| appKey:    |                  |            | ۲      |
| appSecret: |                  |            | ® 3 📀  |
| 设备序列号:4    |                  |            | 0      |
| 设备验证码:5    | ۲                | 通道号: 6 1   |        |
| 播放类型:      | 预览               | 自动播放:7 是   | Ŧ      |
| 开启音频:8     | 是                | 清晰度:9 高清   | *      |
| 播放器模板:     | 安防版 (推荐)         | 是否支持云台11 否 | Ŧ      |
| 10         | 极简版              |            |        |
|            | 标准版              |            |        |
|            | 安防版(推荐)          |            | 立即提交取消 |

### 图 5.2.13.3

| 序号 | 名称        | 说明                         |  |
|----|-----------|----------------------------|--|
| 1  | appKey、   | 该选项用户登录上萤石云平台后,在我的账号->应用信息 |  |
|    | AppSecret | 中获取, 如图 5.2.13.4 所示        |  |
| 2  | 显示/隐藏按钮   | 点击该按钮可显示/隐藏设备的 appKey 等参数  |  |
| 3  | 帮助按钮      | 将鼠标放到该按钮上,可以查看到相应参数的获取方式   |  |
| 4  | 设备序列号     | 设备序列号为设备标签上的9位的数字          |  |
| 5  | 设备验证码     | 设备验证码为视频加密密码,默认为设备标签上的6位验  |  |
|    |           | 证码                         |  |
| 6  | 通道号       | 设备的通道编号,摄像头通道号固定为1         |  |
| 7  | 自动播放      | 选择视频监控是否能自动播放              |  |
| 8  | 开启音频      | 选择视频监控是否开启音频               |  |
| 9  | 清晰度       | 选择视频监控的清晰度,有高清和标清两种        |  |
| 10 | 播放器模板     | 点击播放器模板下拉列表,有三种播放器模板,极简版、  |  |
|    |           | 标准版和安防版                    |  |
| 11 | 是否支持云台    | 选择摄像头是否支持云台                |  |

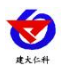

| 12 | 立即提交按钮 | 点击立即提交按钮,保存当前的设置  |
|----|--------|-------------------|
| 13 | 取消按钮   | 点击取消按钮,取消关联摄像头的操作 |

#### 表 5.2.13.3

### 5.2.14. 同步 iccid 卡

若设备在线,点击同步 iccid 卡提示指令已发送,若设备离线提示:设备离线无法同步。

### 5.2.15. 查看 iccid 卡

同步成功后,点击查看,查看设备 iccid 卡的 ICCID 号、套餐、已用流量、剩余流量以 及到期时间和更新时间。

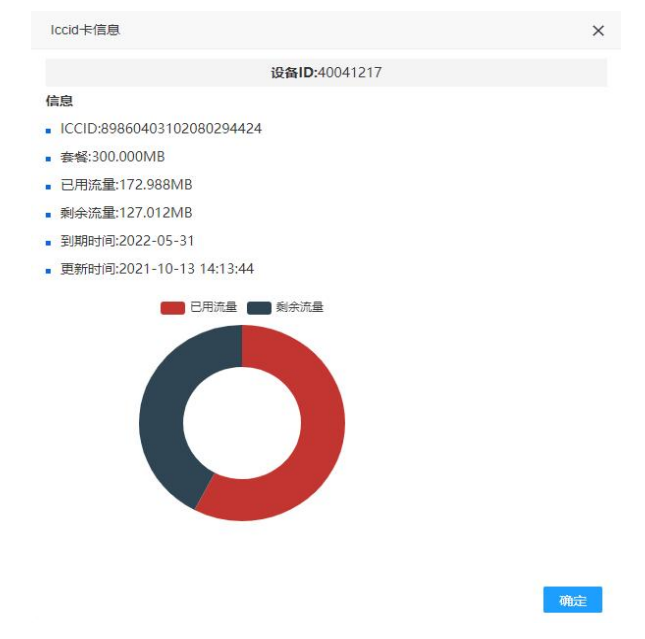

图 5.2.15.1

# 5.3. 系统日志

点击导航栏的系统日志进入系统日志界面

选择时间,点击查询后查出日志,单击某一条记录弹出此条记录的详细信息

| 🕐 综合环境监控   | 云平台 前页 大麻可觀化                        | <b>农业气象</b> :农业气象-2-光照 设备地址                  | ;40041217,当前值:201,报警限值: | :120, |               | ● 節約吉蓉 ▼ 💋 | 管理员 🔻    |      |
|------------|-------------------------------------|----------------------------------------------|-------------------------|-------|---------------|------------|----------|------|
| ☆ 前页       | 2021-10-09 14:44 到 2021-10-09 15:44 | Q.查询                                         |                         |       |               |            |          |      |
| 會在线监控 ▲    |                                     |                                              |                         |       |               | 接渡         |          | a 2- |
| > 实时数据     | IK⊕                                 | IP                                           | 欄块                      |       | 操作            | Biji       | <b>A</b> |      |
|            | jnrstest                            | 113.116.6.252                                | Web                     |       | 用户登录          | 2021-10-1  | 09 15:43 |      |
| > 班电路控制    | jnrstest                            | 112.232.32.77                                | Web                     |       | 用户登录          | 2021-10-1  | 09 15:38 |      |
| □ 数据中心 ▼   | jnrstest                            | 39.71.188.240                                | Web                     |       | 删除环境因子        | 2021-10-1  | 09 15:32 |      |
| ◎ 系統管理 ▲   | jnrstest                            | 20.74.400.240                                | tAteda                  |       | <b>添加环境因子</b> | 2021-10-1  | 09 15:29 |      |
| > 账号管理     | jnrstest                            | UT ACTION                                    |                         | ~     | 充值            | 2021-10-   | 09 15:28 |      |
| > 设备管理     | jnrstest                            | 账号:jnrstest                                  |                         |       | 充值            | 2021-10-   | 09 15:28 |      |
| > ≤#0±     | jnrstest                            | 權块:Web                                       |                         |       | 充值            | 2021-10-   | 09 15:28 |      |
| > Martings | jnrstest                            | 摄作:用户登录                                      |                         |       | 充值            | 2021-10-1  | 09 15:28 |      |
|            | jnrstest                            | 147時間11月11日1日1日1日1日1日1日1日1日1日1日1日1日1日1日1日1日1 |                         |       | 潘加区域          | 2021-10-   | 09 15:28 |      |
|            | jnrstest                            |                                              |                         |       | 删除区域          | 2021-10-   | 09 15:27 |      |
|            | jnrstest                            |                                              |                         | 确定    | 充值            | 2021-10-1  | 09 15:26 |      |
|            | jnrstest                            | 218.56.240.160                               | Web                     |       | 充值            | 2021-10-   | 09 15:26 |      |
|            | jnrstest                            | 218.56.240.160                               | Web                     |       | 用户登录          | 2021-10-   | 09 15:26 |      |
|            | jnrstest                            | 39.71.188.240                                | Web                     |       | 用户暨景          | 2021-10-1  | 09 15:26 |      |
|            | jnrstest                            | 218.56.240.160                               | Web                     |       | 充值            | 2021-10-   | 09 15:26 |      |
|            | 显示第 1 到第 15 余记录,总共 18 余记录 每页1       | 型示 15 · 余记录                                  |                         |       |               |            | ۲ ا      | 2 >  |

图 5.3.1

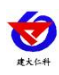

# 6. 大屏可视化

点击首页大屏可视化按钮,进入大屏可视化界面

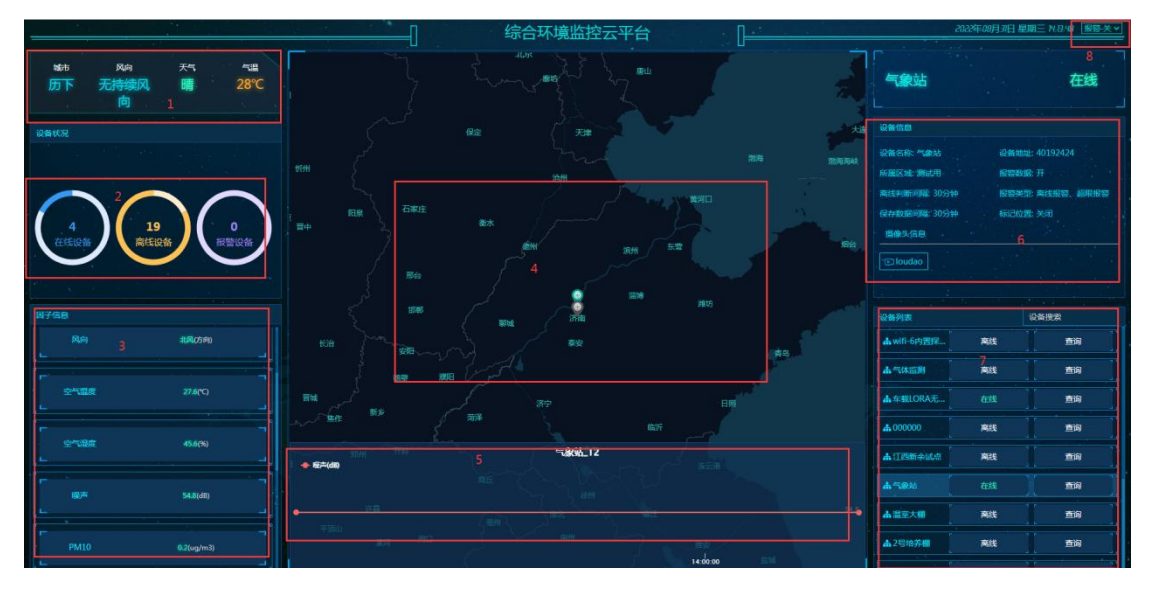

图 6.1

| 序号 | 名称   | 说明                          |  |  |
|----|------|-----------------------------|--|--|
| 1  | 天气信息 | 展示所在地的天气信息                  |  |  |
| 2  | 设备状况 | 可查看在线、离线、报警设备的总数量,如图 6.2 所示 |  |  |
| 3  | 因子信息 | 因子的实时数据,因子超报警上下限值、预警上下限值时,  |  |  |
|    |      | 数值显示报警规则里设置的颜色,因子正常显示绿色,因子  |  |  |
|    |      | 离线显示灰色                      |  |  |
| 4  | 地图   | 展示设备在地图的分布情况,设备超报警上下限值、预警上  |  |  |
|    |      | 下限值时图标显示红色,设备正常图标显示绿色,设备离线  |  |  |
|    |      | 图标显示灰色,点击设备图标,图标在地图上跳跃      |  |  |
| 5  | 实时曲线 | 因子实时曲线,点击因子信息的因子,因子曲线随之切换   |  |  |
| 6  | 设备信息 | 显示当前设备的设备信息点击摄像头查看视频监控      |  |  |
| 7  | 设备列表 | 显示当前设备的状态,点击查询,因子信息展示选中设备的  |  |  |
|    |      | 因子列表,此设备在地图上跳跃,因子曲线展示当前设备因  |  |  |
|    |      | 子的实时曲线,设备信息展示当前查询设备的设备信息    |  |  |
| 8  | 报警开关 | 打开报警开关后,设备报警弹出报警弹框。         |  |  |

表 6.1

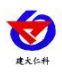

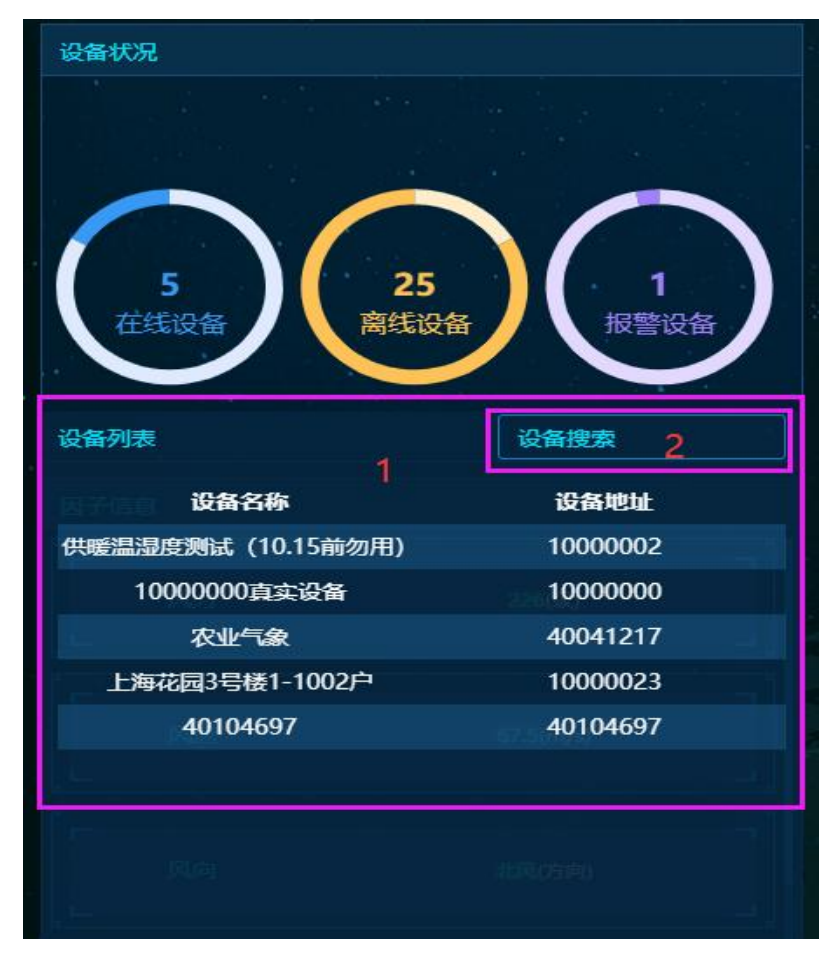

图 6.2

| 序号 | 名称   | 说明                   |
|----|------|----------------------|
| 1  | 设备列表 | 可以在此具体查看到在线、离线和报警的设备 |
| 2  | 设备搜索 | 根据输入的关键字进行设备的搜索      |

表 6.2

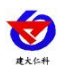

# 7. 联系方式

山东仁科测控技术有限公司

营销中心:山东省济南市高新区舜泰广场8号楼东座10楼整层

邮编: 250101

- 电话: 400-085-5807
- 传真: (86) 0531-67805165

网址: <u>www.rkckth.com</u>

综合环境云平台地址: www.0531yun.com

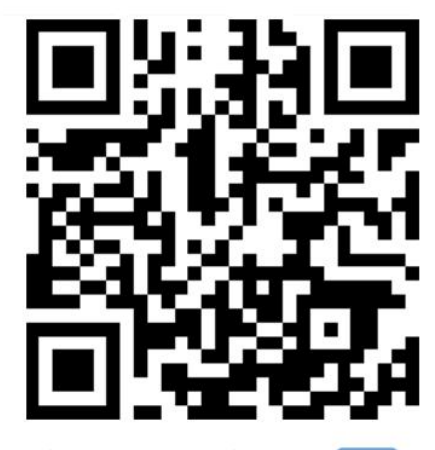

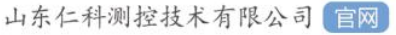

欢迎关注微信公众平台, 智享便捷服务

# 8. 文档历史

V1.0 文档建立

V2.0 添加微信报警联系人,导出数据时可选择导出模板,添加扫码充值短信、邮件、 语音条数等

V3.0 摄像头等的修改

V4.0 继电器工作模式的设置,批量移动设备,报警联系人应用于其它设备,复归通知以及复归延时等

V4.1 继电器自动模式回差功能、批量添加报警联系人、历史数据导出模板等功能